# u-DIEX HULFT インターフェース支援システム エラーメッセージー覧

2.1版

2022/10/1

株式会社トヨタシステムズ

| 変見 | 更履歴        |       |                                             |
|----|------------|-------|---------------------------------------------|
|    | 2004/09/13 | 1.0版  | 新規作成                                        |
|    | 2004/12/22 | 1.1版  | 変更                                          |
|    |            |       | ・新機能に伴うエラーメッセージの追加                          |
|    |            |       | ・支援システム操作中表示メッセージー覧の削除                      |
|    | 2005/02/18 | 1.2 版 | 変更                                          |
|    |            |       | ・エラー通知メール送信機能拡張に対応                          |
|    |            |       | ・エラーメッセージ内容の一部変更                            |
|    | 2005/05/13 | 1.3 版 | 追加                                          |
|    |            |       | ・新機能に伴うエラーメッセージの追加                          |
|    |            |       | ・参照先章番号の変更                                  |
|    | 2005/08/29 | 1.4 版 | 追加                                          |
|    |            |       | ・新機能に伴うエラーメッセージの追加                          |
|    | 2007/05/13 | 1.5 版 | 変更                                          |
|    |            |       | ・新機能提供に伴うメインメニュー画面の変更                       |
|    | 2011/12/12 | 1.6版  | 変更                                          |
|    |            |       | ・画面コピーの差し替えし                                |
|    | 2018/4/9   | 1.7 版 | 修正                                          |
|    |            |       | ・一部画像を修正                                    |
|    | 2019/1/1   | 2.0 版 | 修正                                          |
|    |            |       | ·会社名変更                                      |
|    | 2022/10/1  | 2.1 版 | 修正                                          |
|    |            |       | ・カスタマーセンター問合せ先を TEL/FAX/E-Mail からポータルサイトへ変更 |
|    |            |       |                                             |

目次

| 1. | エラー  | -メッセージの出力                                       | 3  |
|----|------|-------------------------------------------------|----|
|    | 1.1. | メールによるエラーメッセージ通知                                | 3  |
|    | 1.2. | u-DIEX HULFT インターフェース支援システム(Web 画面)上のエラーメッセージ表示 | 5  |
| 2. | エラー  | -発生時の対応手順                                       | 7  |
|    | 2.1. | エラーの判別方法                                        | 8  |
| 3. | エラー  | -メッセージー覧                                        | 11 |
|    | 3.1. | 送受信処理の異常終了時に通知・表示されるメッセージー覧                     | 11 |
| 4. | お客様  | <b>彰での確認, 調査, 対応方法手順</b>                        | 29 |
|    | 4.1. | パターン① [ファイル送受信情報管理-受信情報]                        | 30 |
|    | 4.2. | パターン② [受信状況確認]                                  | 31 |
|    | 4.3. | パターン③ [ファイル送受信情報管理-送信情報] - 情報公開                 | 32 |
|    | 4.4. | パターン④ [ファイル送受信情報管理−送信情報(取引先)] - 汎用              | 33 |
|    | 4.5. | パターン⑤ [ファイル送受信情報管理-送信情報(MSG 識別子)] - 汎用          | 34 |
|    | 4.6. | パターン⑥ お客様 HULFT [状況照会-集信状況照会]                   | 35 |
|    | 4.7. | パターン⑦ お客様 HULFT [システム管理-集信管理情報]                 | 36 |
|    | 4.8. | パターン⑧ お客様 HULFT [システム管理-配信管理情報] - 受信要求ファイル      | 37 |

# 1. エラーメッセージの出力

ファイルの送受信中にエラーが発生した場合、エラー内容をご確認いただく方法は下記の2通りです。

- 管理者様の E-Mail アドレス宛てにメールで通知
- u-DIEX HULFT インターフェース支援システム(Web 画面) の「利用状況確認」機能で表示

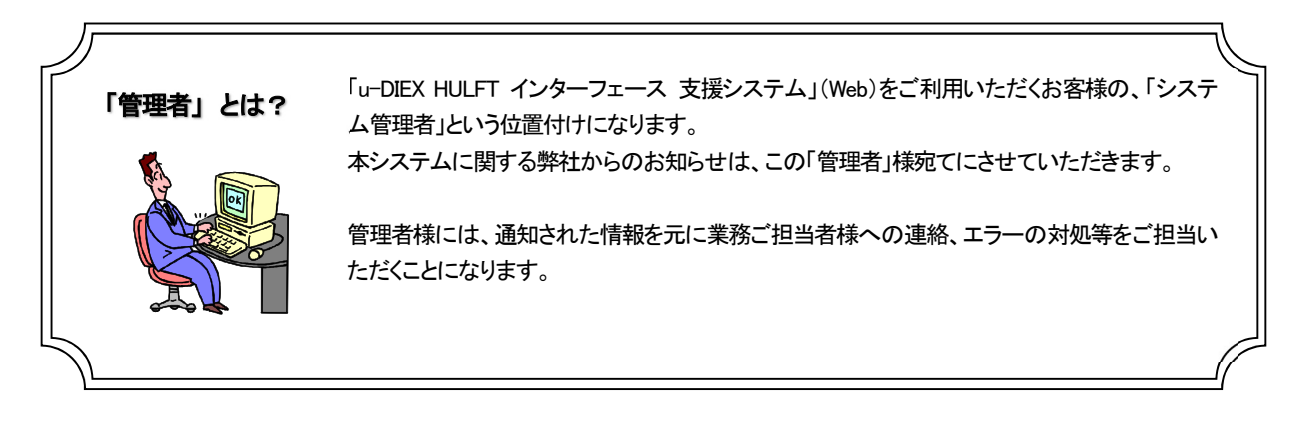

#### 1.1. メールによるエラーメッセージ通知

「u-DIEX HULFTインターフェース利用申込書」で申請いただきました、管理者様のアドレス宛て<sup>※1</sup>にメールで通知されます。通知されたメールの内容を元に、エラーメッセージー覧から「対策」をご確認ください。

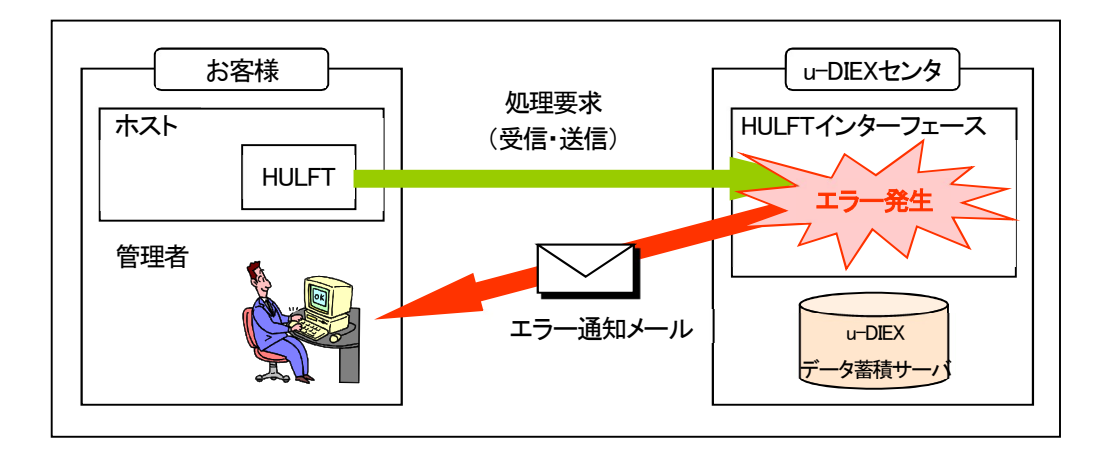

次の2ケースについてはメールが送信されません。

① HULFT 配信エラー(u-DIEX センタまで処理要求が届かないケース)

② お客様 N/W の障害

※ 対処方法については「2. エラー発生時の対応手順」をご参照ください。

<sup>※1</sup>管理者様のアドレス宛て

<sup>・</sup>エラー内容から、管理者様のIDが特定できれば、そのIDの管理者様のアドレス宛て

<sup>・</sup>エラー内容から、管理者様の ID が特定できなければ、該当会社の各 ID の管理者様全員のアドレス宛て

|   | 1 | ▲ [ExFtp] HULFT受信処理でエラーが発生しました。                                                                                                    | - 🗆 × |
|---|---|----------------------------------------------------------------------------------------------------|-------|
|   |   | ] ファイル(E) 編集(E) 表示(Y) ツール(I) メッセージ(M) ヘルプ(H)                                                                                                    | 27    |
| a | נ | 送信者:         center-admin@u-diex.ib           日時:         2018年2月28日 10:59           宛先:         なし           件名:         [ExPtp]HULFT受信処理でエラーが発生しました。                                                                                                    | H H   |
| b | [ | ご迷惑をお掛けしまして大変申し訳ございません。<br>u-DIEXセンターへの将続時に下起の異常が発生しました。<br>下記情報をご参照頂き、お客補にてご対応いただか、記載してあります連絡先まで<br>ご連絡ください。<br>日時2018/02/28 1059<br>処理区分・受信<br>FLEED-UDXROVH<br>原因 HERD1015 HOST+W7.HUL8.FLEED-UDXROVH<br>公別用・受信要求ファイルで指定された発信元EDI-IDとMSGa識別子に紐付く転送単位が<br>できませんでした。<br>いうの内容を確認してたさい。<br>(1)受信要求ファイルに送気信命指管理・受信情報回の登録情報<br>③お客様側HULFTのファイルID(受信要求ファイルの設定 |       |
| С | ( | <ul> <li>□建総先]<br/>株式会社トヨタデジタルクルーズ カスタマーセンター</li> <li>TEL0120-202-399 FAX.052-202-0325 e-mailtelpdesk@d-cruise.co.jp</li> <li>□アメールはおり用しては利用していつIEXセンターへ接続されているお客様の<br/>ファイル接受に異常が発生した場合に配布されます。</li> <li>[メールの動切除ごの解除」こいで1<br/>メールの配信が不要の場合は、カスタマーセンターまでお問い合わせください。</li> <li>※ 本メールへの近信コオ回答を差上げておりません。ごて承ください。</li> <li>※ 配信元 株式会社トヨタデジタルクルーズ</li> </ul>  |       |

| a)メールヘッダー部  |                                                                                                    |  |  |  |  |  |
|-------------|----------------------------------------------------------------------------------------------------|--|--|--|--|--|
| 送信者<br>日時   | <ul> <li><u>center-admin@u-diex.jp</u></li> <li>(センタから自動で送信されます)</li> <li>: センタがエラーを感知した日時</li> </ul> |  |  |  |  |  |
| b)エラー<br>ロ味 | の原因と対処方法                                                                                              |  |  |  |  |  |
| 口时<br>加理区分  |                                                                                                    |  |  |  |  |  |
| FILEID      | · 」 こ に る に に 文 に<br>: エラー対象となった 処理に利用した ID                                                           |  |  |  |  |  |
| 原因          | : エラーメッセージ ID                                                                                         |  |  |  |  |  |
| HOST        | : エラー対象となった処理に利用したホスト名                                                                                |  |  |  |  |  |
|             |                                                                                                    |  |  |  |  |  |
|             |                                                                                                    |  |  |  |  |  |

#### c)問い合わせ先

連絡先 :弊社カスタマーセンター連絡先

※ 1通のエラーメールの中に、複数件のエラーの原因と対 処方法が含まれる場合がありますのでご注意ください。

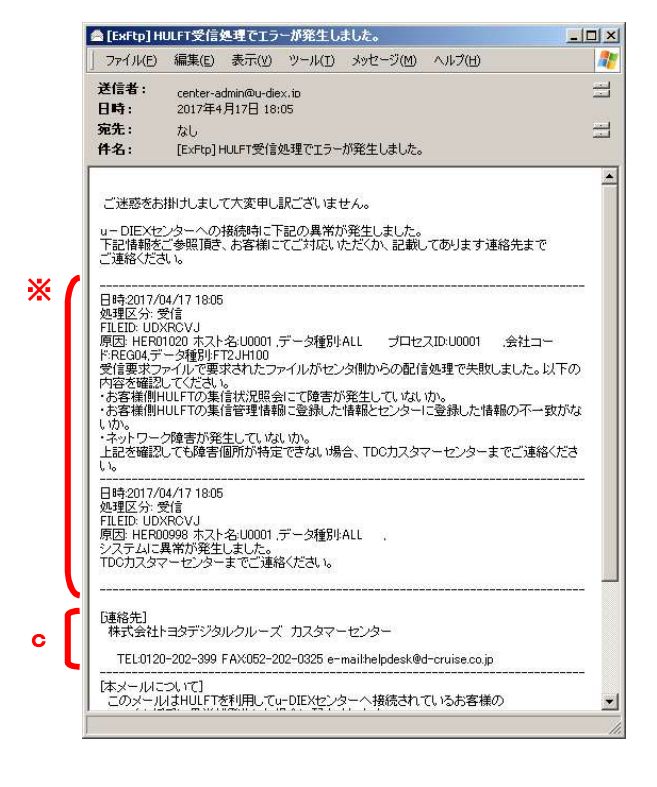

#### (2) 対処方法

(1)の「b) エラーの原因と対処方法」に記載されている原因のエラーメッセージ ID から、エラーメッセージー覧表(P.11 ~参照)より該当する箇所をご確認ください。

マニュアルの対応方法にそって設定の確認や変更などエラー解決のための対処をお願いいたします。 解決できない場合には、(1)の「c)問い合わせ先」に記載されている、弊社カスタマーセンターまでお問い合わせくだ さい。

※詳しくは、「2. エラー発生時の対応手順」をご参照ください

#### 1.2. u-DIEX HULFT インターフェース支援システム(Web 画面)上のエラーメッセージ表示

「u-DIEX HULFTインターフェース支援システム(Web)」の利用履歴確認機能<sup>\*\*1</sup>を使って、送受信したファイルID(MSG識別子(汎用)/データ種別(情報公開))毎に、発生したエラーの内容を確認することができます。 表示された内容を元に、エラーメッセージー覧から「対策」をご確認ください。

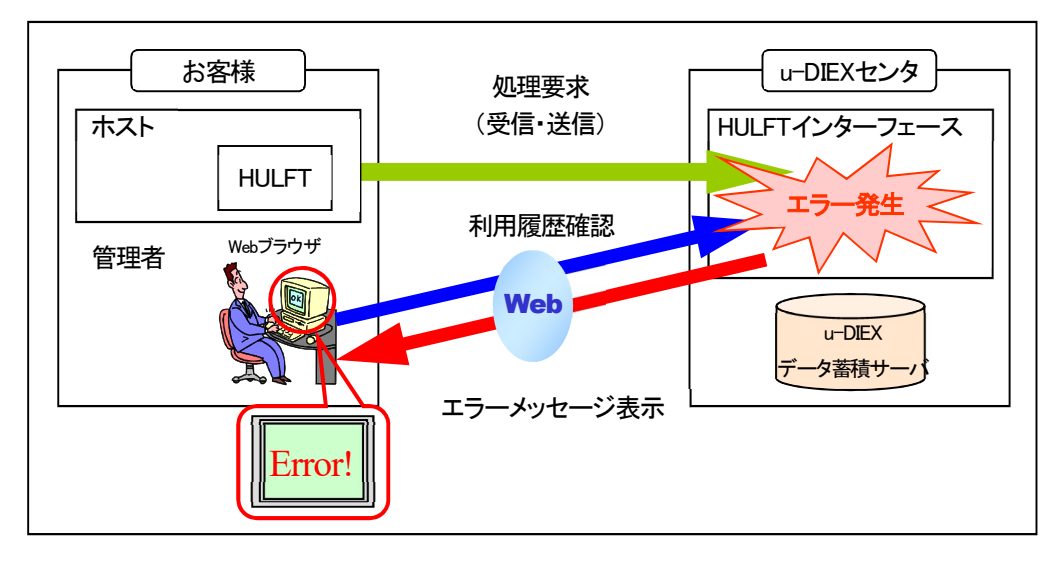

#### (1) エラーメッセージの表示内容

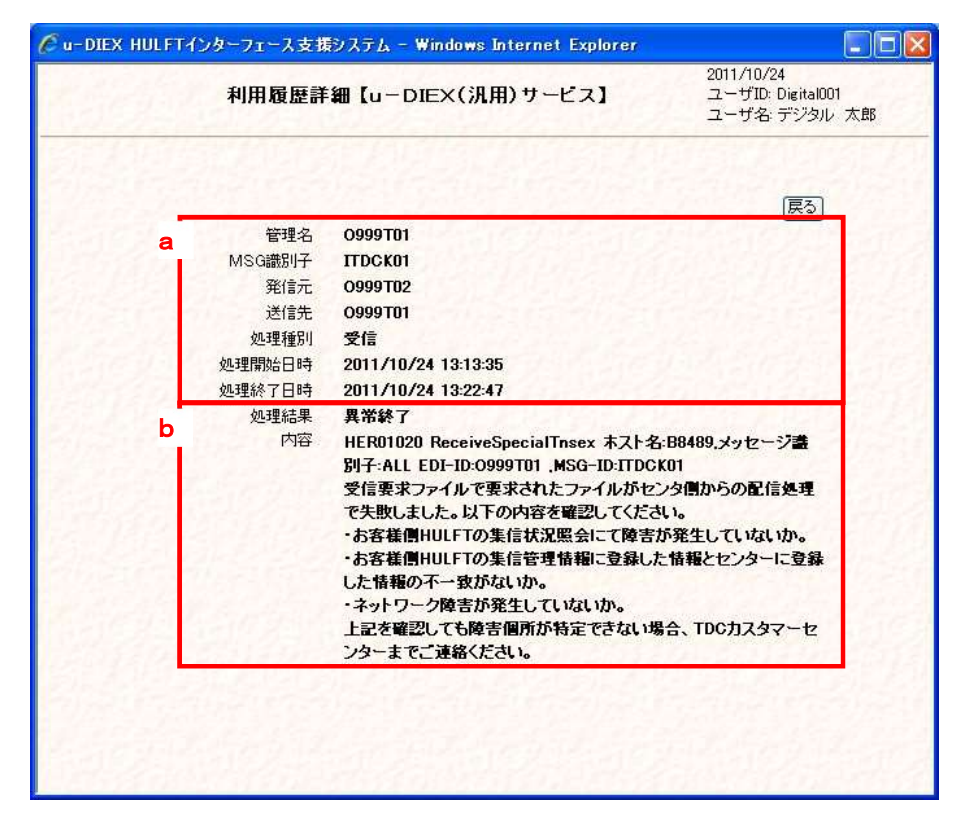

<sup>\*1「</sup>利用履歴確認」機能についての詳しい操作方法は、下記の手順書をご参照ください。 ・汎用 : u-DIEX HULFT インターフェース支援システム操作手順書【u-DIEX(汎用)サービス編】 ・情報公開 : u-DIEX HULFT インターフェース支援システム操作手順書【u-DIEX(情報公開)サービス編】

#### a)送受信したファイルの情報

| 管理名     | :ファイル送受信に利用した ID の管理名              |
|---------|------------------------------------|
| MSG 識別子 | :お客様 HULFT の集配信管理情報に登録されているファイル ID |
|         | (情報公開サービスの場合は「データ種別」と表記)           |
| 発信元     | : ファイルの発信元 EDI-ID(汎用)/ユーザ(情報公開)    |
| 送信先     | : ファイルの送信先 EDI-ID(汎用)/ユーザ(情報公開)    |
| 処理種別    | : 送信 または 受信                        |
| 処理開始日時  | : センタ上で処理が開始された日時                  |
| 処理終了日時  | : センタ上で処理が終了された日時                  |

#### b)送受信したファイルの処理結果

| 処理結果 | : | 正常終了 または 異常終了        |
|------|---|----------------------|
| 内容   | : | 処理結果「異常終了」の場合その内容を表示 |
|      |   | (メール通知される内容と同じ内容を表示) |

#### (2) 対処方法

(1)の「b」送受信したファイルの処理結果」に記載されている内容から、エラーメッセージー覧表(P.11~参照)より該 当する箇所をご確認ください。

マニュアルの対応方法にそって設定の確認や変更などエラー解決のための対処をお願いいたします。 解決できない場合には、弊社カスタマーセンターまでお問い合わせください。

# 株式会社 トヨタシステムズ カスタマーセンター

ポータルサイト https://ts-customer-center.custhelp.com/

※詳しくは、「2. エラー発生時の対応手順」をご参照ください

# 2. エラー発生時の対応手順

ファイル送受信中にエラーが発生した場合には、以下の手順に従って原因の特定を行ってください。

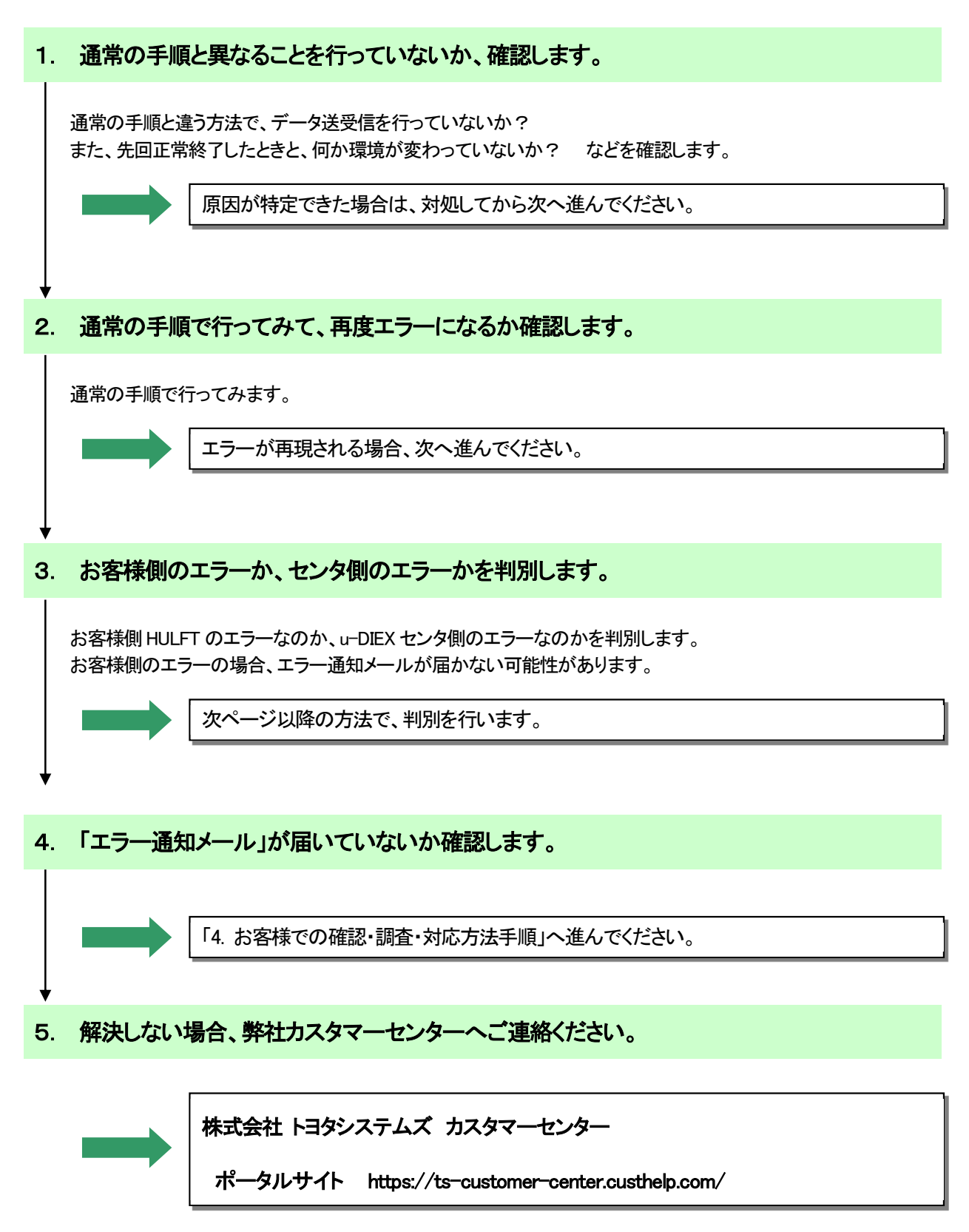

2.1. エラーの判別方法

## 3. お客様側のエラーか、センタ側のエラーかを判別します。①

まず、お客様側 HULFT で出ているエラー内容を確認します。

#### 【確認方法】

お客様 HULFT 画面(または管理画面・マネージャ)を起動し、メニューより「状況照会」を選択します。

例) Windows の場合

OS によっては、「HULFT 管理画面」起動コマンドを入力する必要があります。 詳細は、お客様の HULFT オペレーションマニュアルをご参照ください。

(1) メニューより「状況照会」を選択します。

| ファイル(E) 表示(V) | 状況照会(B) | システム管理(M) | 要求発行(R) | ツール(エ) | オフッション(の) | ウィントゥ(W) | 1/1,7°( <u>H</u> ) |
|---------------|---------|-----------|---------|--------|-----------|----------|--------------------|
|---------------|---------|-----------|---------|--------|-----------|----------|--------------------|

(2)「集信状況照会」を選択します。

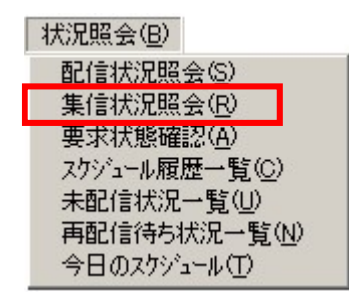

(3)「集信状況一覧」画面が表示されます。

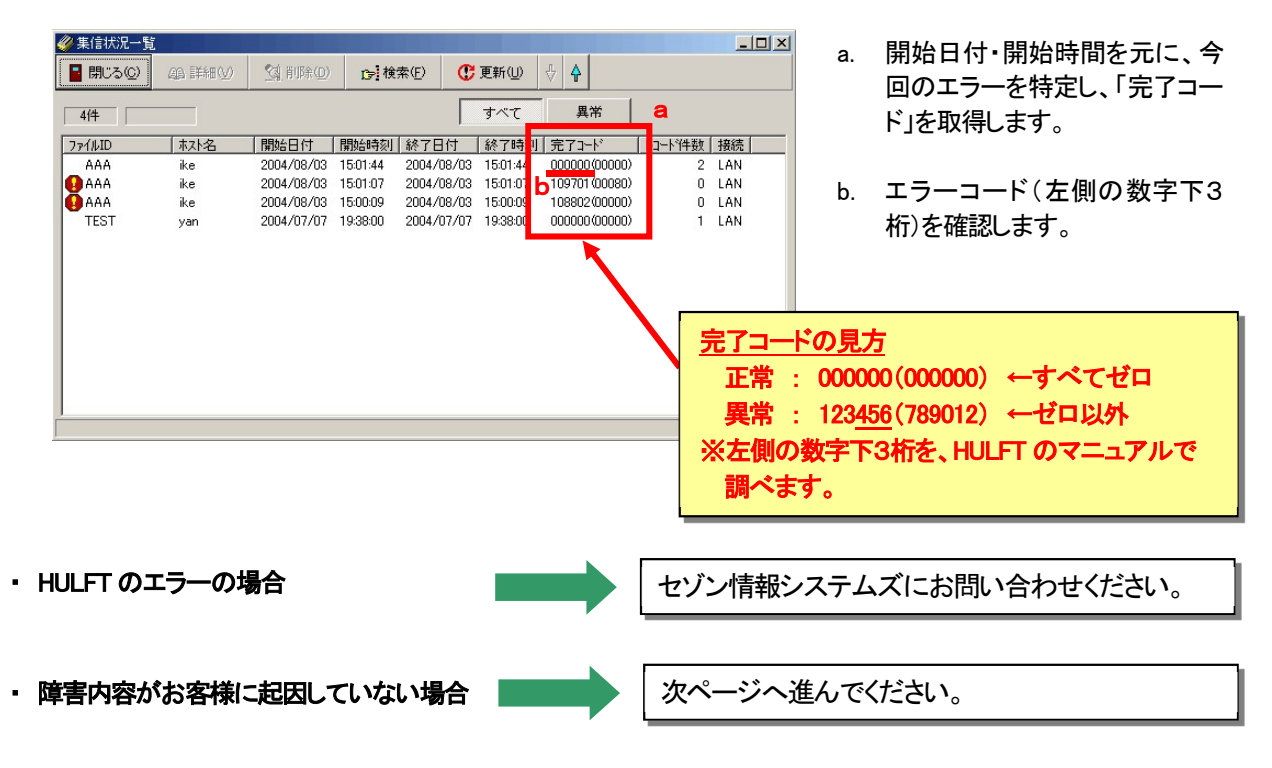

3. お客様側のエラーか、センタ側のエラーかを判別します。 ②

#### 【確認方法】

お客様 HULFT 画面(または管理画面・マネージャ)を起動し、メニューより「状況照会」を選択します。

例)<u>Windows の場合</u>

OS によっては、「HULFT 管理画面」起動コマンドを入力する必要があります。 詳細は、お客様の HULFT オペレーションマニュアルをご参照ください。

(1) メニューより「状況照会」を選択します。

| ファイル( <u>F</u> ) | 表示⊙ | 状況照会(B) | システム管理( <u>M</u> ) | 要求発行( <u>R</u> ) | ツール(土) | オプション(0) | ウィンドウ₩) | ^/レフ°( <u>H</u> ) |
|------------------|-----|---------|--------------------|------------------|--------|----------|---------|-------------------|
|------------------|-----|---------|--------------------|------------------|--------|----------|---------|-------------------|

(2) 「配信状況照会」を選択します。

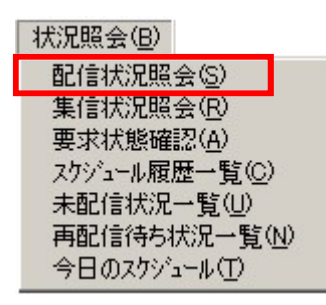

(3) 「配信状況一覧」画面が表示されます。

| ② 配信状況一覧 ■ 閉じる(②) | aa I¥≉i∿) | (① 新闻 記      | ₽検         | 素(E) C       | 更新心       | <b>∲</b>        |                  | a.                              | 開始日付・開始時間を元に、今回のエラーを特定し「完了コー                                                          |
|-------------------|-----------|--------------|------------|--------------|-----------|-----------------|------------------|---------------------------------|---------------------------------------------------------------------------------------|
| 9件                | _         |              |            | Γ            | すべて       | 異常              | а                |                                 | ド」を取得します。                                                                             |
| 7ァイルID            | 林本        | 開始日付         | 開始時刻       | 終了日付         | 終了時       | 1  完了コード        | 口>件数 接続          |                                 |                                                                                       |
| AAA               | ike       | 2004/08/03   | 15:01:44   | 2004/08/03   | 15:01:4   | 000000(00000)   | 2 LAN            |                                 |                                                                                       |
| 🚹 AAA             | ike       | 2004/08/03   | 15:01:07   | 2004/08/03   | 15:01:0   | 333450(00701)   | 0 LAN            | h                               | エラーコード(左側の数字下3)                                                                       |
| 🚹 AAA             | ike       | 2004/08/03   | 15:00:09   | 2004/08/03   | 15:00:0   | 333450(00802)   | 0 LAN            | <b>D</b> .                      |                                                                                       |
| 🚹 TEST1           | yan       | 2004/07/22   | 17:53:45   | 2004/07/22   | 17:53:4   | 333450(00802)   | 0 LAN            |                                 | 桁)を確認します。                                                                             |
| TEST              | yan       | 2004/07/07   | 20:00:29   | 2004/07/07   | 20:00:2   | 000000(00000)   | 1 LAN            |                                 |                                                                                       |
| TEST              | yan       | 2004/07/07   | 19:59:19   | 2004/07/07   | 19:59:1   | 000000(00000)   | 1 LAN            |                                 |                                                                                       |
| TEST              | yan       | 2004/07/07   | 19:49:23   | 2004/07/07   | 19:49:2   | 000000(00000)   | 1 LAN            |                                 |                                                                                       |
| TEST              | yan       | 2004/07/07   | 19:35:12   | 2004/07/07   | 19:35:1   | 000000(00000)   | 1 LAN            |                                 |                                                                                       |
|                   |           |              |            |              |           |                 | 正常<br>異常<br>※左側の | : 0000<br>: 123 <u>4</u><br>数字下 | -<br>00(000000) ←すべてゼロ<br>5 <u>6</u> (789012) ←ゼロ以外<br><sup>5</sup> 3桁を、HULFT のマニュアルで |
| 注意■               | 受信<br>必ず  | エラー0<br>前ペー: | D場合<br>ジの「 | iは、「1<br>集信状 | 集信社<br>況照 | 犬況」でエー<br>会」も確認 |                  | す。<br>る可能                       | 性があります。                                                                               |

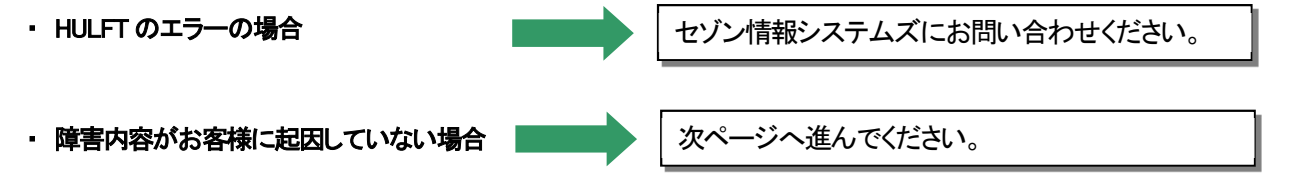

# 4. 「エラー通知メール」が届いていないか確認します。

#### ■ メールが届いている場合

(1) メールの本文から、メッセージ Dを取得します。

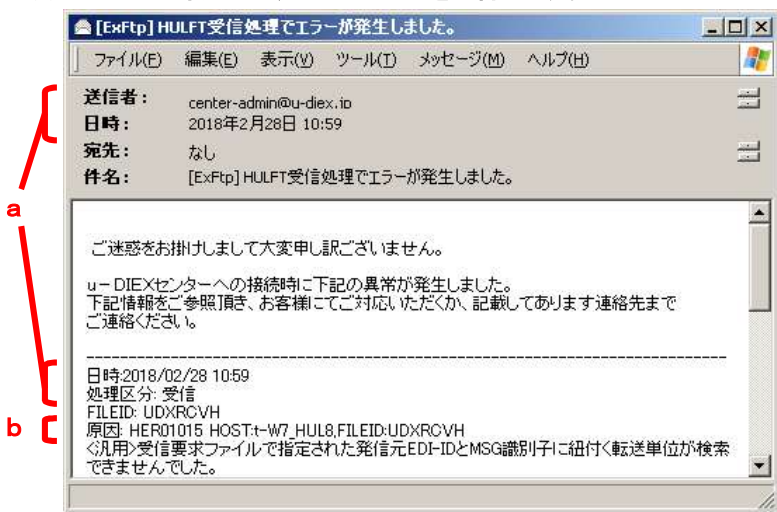

- a. メール受信日時、メール本文の 日時・処理区分から、今回のエ ラーに関するメールであるかど うかを判断します。
- b. メール本文の、「原因」に記載されている「メッセージ ID」を取得します。

#### (2) 「送受信時メッセージー覧」から、該当のメッセージ Dを探します。

メール本文の内容、および「送受信時メッセージー覧」に記載されている対処パターンに従い、お客様にて 対応をお願いいたします。

・ お客様での対応が必要な場合

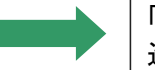

「4. お客様での確認・調査・対応方法手順」へ 進んでください。

- ・ 対応方法を読んでもわからない場合
- 「弊社までご連絡ください」の記載が あった場合

弊社カスタマーセンターへご連絡ください。

# 3. <u>エラーメッセージー覧</u>

# 3.1. 送受信処理の異常終了時に通知・表示されるメッセージー覧

件名: [ExFtp] HULFT送信処理でエラーが発生しました。

| メッセージID  | 項目      | 内容                                                                                                    | ハ・ターン  |
|----------|---------|----------------------------------------------------------------------------------------------------|--------|
| HES00998 | メッセージ内容 | システムに異常が発生しました。<br>カスタマーセンターまでご連絡ください。                                                                                                    |        |
|          | 原因      | TSAMファイル異常、バラメタファイル異常などが発生。<br>直前に出力されたエラーログの内容から、エラー原因を調査してください。                                                                                                    |        |
|          | 対策      | カスタマーセンターまでご連絡ください。                                                                                                    |        |
| HES01001 | メッセージ内容 | <汎用> MSG識別子が登録されていません。<br><清報公開> データ種別が登録されていません。<br>支援システムのファイル送受信情報管理に正しく登録されているか確認してください。<br><共通> ホスト名が間違っています。<br>申請されたホスト名と一致している事を確認してください。<br>HULFTの設定ファイルでホスト名を設定されている場合は、設定ファイルのホスト名と<br>一致している事を確認してください。            |        |
|          | 原因      | <汎用> <ul> <li>(1)送信しようとしているMSG識別子が間違っています。</li> <li>(2)センタにMSG識別子が登録されていません。</li> <li>(情報公開&gt;</li> <li>(1)送信しようとしているデータ種別が間違っています。</li> <li>(2)センタにデータ種別が登録されていません。</li> <li>&lt;井通&gt;</li> <li>(1)ホスト名が間違っています。</li> </ul> |        |
|          | 対策      | <ul> <li>&lt;汎用&gt;         <ul> <li>(1) MSG識別子を修正してください。</li> <li>(2) [支援システム-ファイル送受信情報管理-送信情報(MSG識別子)]の登録情報<br/>を確認して、修正または新規登録してください。</li> <li>&lt;情報公開&gt;                 <ul></ul></li></ul></li></ul>                   | 5<br>3 |
| HES01002 | メッセージ内容 | <br>〈共通〉 送信情報ファイルのファイル種別が不正です。<br>送信情報ファイルを確認してください。                                                                                                    |        |
|          | 原因      | <共通><br>(1) 送信情報ファイルのファイル種別(1レコード目1-39バイトの固定文字列)が                                                                                                    |        |
|          | 対策      | 〈共通〉<br>(1)送信情報ファイルのファイル種別の内容を確認して、間違っていた場合は修正して<br>ください。<br>※修正後は送信する結合ファイルを再作成する必要があります。<br>(2)送信情報ファイルが結合ファイルの一番最初に結合されていない場合は、結合ファ<br>イルを作成しなおしてください。<br>送信情報ファイルの詳細については、「7.6.1、送信情報ファイルレイアウト」を参照<br>してください。              |        |

送信処理実行時 発生エラーメッセージ一覧

| メッセージID  | 項目      | 内容                                                                                              | パターン |
|----------|---------|-------------------------------------------------------------------------------------------------|------|
| HES01003 | メッセージ内容 | <汎用> 送信情報ファイルに発信元EDI-IDが設定されていません。<br><情報公開> 送信情報ファイルに発信元ユーザIDが設定されていません。<br>送信情報ファイルを確認してください。 |      |
|          | 原因      | <汎用> 送信情報ファイルの発信元EDI-IDが設定されていません。<br><情報公開> 送信情報ファイルの発信元ユーザIDが設定されていません。                       |      |
|          | 対策      | <汎用> 送信情報ファイルの発信元EDI-IDを正しく設定してください。<br><情報公開> 送信情報ファイルの発信元ユーザIDを正しく設定してください。                   |      |
|          |         | ※修正後は送信する結合ファイルを再作成する必要があります。<br>送信情報ファイルの詳細については、「7.6.1.送信情報ファイルレイアウト」を参照<br>してください。           |      |
| HES01004 | メッセージ内容 | <情報公開> 送信情報ファイルに発信元会社コードが設定されていません。<br>送信情報ファイルを確認してください。                                       |      |
|          | 原因      | <情報公開> 送信情報ファイルの発信元会社コードが設定されていません。                                                             |      |
|          | 対策      | <情報公開> 送信情報ファイルの発信元会社コードを正しく設定してください。                                                           | -    |
|          |         | ※修正後は送信する結合ファイルを再作成する必要があります。<br>送信情報ファイルの詳細については、「7.6.1.送信情報ファイルレイアウト」を参照<br>してください。           |      |
| HES01005 | メッセージ内容 | <汎用> 送信情報ファイルに宛先EDI-IDが設定されていません。<br><情報公開> 送信情報ファイルに宛先ユーザIDが設定されていません。<br>送信情報ファイルを確認してください。   |      |
|          | 原因      | <汎用> 送信情報ファイルの宛先EDI-IDが設定されていません。<br><情報公開> 送信情報ファイルの宛先ユーザIDが設定されていません。                         |      |
|          | 対策      | <汎用> 送信情報ファイルの宛先EDI-IDを正しく設定してください。<br><情報公開> 送信情報ファイルの宛先ユーザIDを正しく設定してください。                     |      |
|          |         | ※修正後は送信する結合ファイルを再作成する必要があります。<br>送信情報ファイルの詳細については、「7.6.1.送信情報ファイルレイアウト」を参照<br>してください。           |      |
| HES01006 | メッセージ内容 | <情報公開> 送信情報ファイルに宛先会社コードが設定されていません。<br>送信情報ファイルを確認してください。                                        |      |
|          | 原因      | <情報公開> 送信情報ファイルの宛先会社コードが設定されていません。                                                              |      |
|          | 対策      | <情報公開> 送信情報ファイルの宛先会社コードを正しく設定してください。                                                            |      |
|          |         | ※修正後は送信する結合ファイルを再作成する必要があります。<br>送信情報ファイルの詳細については、「7.6.1.送信情報ファイルレイアウト」を参照<br>してください。           |      |
| HES01007 | メッセージ内容 | <共通> 送信情報ファイルにデータファイル名が設定されていません。<br>送信情報ファイルを確認してください。                                         |      |
|          | 原因      | 〈共通〉 送信情報ファイルにデータファイル名が設定されていません。                                                               |      |
|          | 対策      | 〈共通〉 送信情報ファイルデータファイル名を正しく設定してください。                                                              |      |
|          |         | ※修正後は送信する結合ファイルを再作成する必要があります。<br>送信情報ファイルの詳細については、「7.6.1.送信情報ファイルレイアウト」を参照<br>してください。           |      |

| メッセージID  | 項目      | 内容                                                                                                    | パターン |
|----------|---------|----------------------------------------------------------------------------------------------------|------|
| HES01009 | メッセージ内容 | <共通> 送信情報ファイルに指定したファイル名のデータファイルが結合ファイルに存在<br>しません。<br>送信情報ファイルに指定したファイル名でデータファイルが結合されている事を確認して<br>ください。                                            |      |
|          | 原因      | <br>〈共通〉 送信情報ファイルに指定したファイル名のデータファイルが結合ファイルに存在<br>しません。                                                                                             |      |
|          | 対策      | <共通> 送信情報ファイルに指定したファイル名と、結合したデータファイルのファイル<br>名を一致させてください。<br>※修正後は送信する結合ファイルを再作成する必要があります。<br>送信情報ファイルの詳細については、「7.6.1.送信情報ファイルレイアウト」を参照<br>してください。 |      |
| HES01010 | メッセージ内容 |                                                                                                    |      |
|          | 原因      | 〈共通〉 送信情報ファイルのデータレコードが重複しています。                                                                                                    |      |
|          | 対策      | <共通> 送信情報ファイルの重復しているデータレコードを削除してください。<br>※修正後は送信する結合ファイルを再作成する必要があります。<br>送信情報ファイルの詳細については、「7.6.1.送信情報ファイルレイアウト」を参照<br>してください。                     |      |
| HES01011 | メッセージ内容 | <共通> 送信情報ファイルがオーブンできません。<br>送信情報ファイルが壊れていないか確認してください。                                                                                              |      |
|          | 原因      | <共通> 送信情報ファイルがオーブンできません。<br>送信情報ファイルが壊れている可能性があります。                                                                                                |      |
|          | 対策      | <共通≥ 送信情報ファイルを再作成して、結合ファイルの最初に結合してください。                                                                                                    |      |
| HES01012 | メッセージ内容 | <汎用> TNS形式データのデータ件数と、トレーラレコードのレコード件数が不一致です。<br>データ件数を確認してください。                                                                                     |      |
|          | 原因      | <汎用> TNS形式データのデータ件数と、トレーラレコードのレコード件数が不一致です。                                                                                                    |      |
|          | 対策      | <汎用> TNS形式データのトレーラレコードにあるデータ件数を修正してください。                                                                                                    |      |
| HES01013 | メッセージ内容 | <共通> 送信情報ファイルのレコード長が不正です。<br>レコード長を100バイトに修正してください。                                                                                                |      |
|          | 原因      | 〈共通〉 送信情報ファイルのレコード長が100バイトになっていません。                                                                                                    |      |
|          | 対策      | 〈共通〉 送信情報ファイルのレコード長を100バイトに修正してください。                                                                                                    |      |
|          |         | ※修正後は送信する結合ファイルを再作成する必要があります。<br>送信情報ファイルの詳細については、「7.6.1.送信情報ファイルレイアウト」を参照<br>してください。                                                              |      |
| HES01014 | メッセージ内容 | <汎用> 送信情報ファイルで指定された宛先EDI-IDを検索できませんでした。<br>送信情報ファイルの宛先EDI-IDが間違っていないか、支援システムのファイル送受信情報<br>管理に正しく登録されているか確認してください。                                  |      |
|          | 原因      | <汎用><br>(汎用><br>(1)送信情報ファイルで指定された宛先EDI-IDが間違っています。<br>(2)センタに取引先として登録されていません。                                                                      | a.   |
|          | 対策      | <汎用><br>(1)送信情報ファイルを修正して下さい。<br>(2)[支援システム-ファイル送受信情報管理-送信情報(取引先)]の登録情報を<br>確認して、取引先情報を修正または新規登録してください。                                             | 4    |

| メッセージID  | 項目      | 内容                                                                                                    | パターン |
|----------|---------|----------------------------------------------------------------------------------------------------|------|
| HES01015 | メッセージ内容 | <情報公開> 送信情報ファイルで指定された宛先ユーザIDを検索できませんでした。<br>送信情報ファイルの宛先ユーザIDが間違っていないか、支援システムのファイル送受信情報<br>管理に正しく登録されているか確認してください。                                                                                                    |      |
|          | 原因      | <情報公開><br>(1)送信情報ファイルで指定された宛先ユーザIDが間違っています。<br>(2)センタに宛先ユーザIDが登録されていません。                                                                                                    |      |
|          | 対策      | <情報公開><br>(1)送信情報ファイルを修正してください。<br>(2) [支援システム-ファイル送受信情報管理-送信情報]の登録情報を確認して、<br>修正または新規登録してください。                                                                                                    | 3    |
| HES01018 | メッセージ内容 | <汎用> 送信情報ファイルで指定された発信元EDI-IDでのデータ送信処理を<br>実行できません。<br>送信情報ファイルで指定した発信元EDI-IDが正しいか確認してください。                                                                                                    |      |
|          | 原因      | <汎用> 送信情報ファイルで指定した発信元EDI-IDが不正です。                                                                                                    |      |
|          | 対策      | <ul> <li>&lt;汎用&gt;</li> <li>・送信情報ファイルで指定した発信元EDI-IDが間違っていた場合は、送信情報ファイル<br/>を修正してください。</li> <li>・送信情報ファイルで指定した発信元EDI-IDが正しい場合は、そのEDI-IDが申請されて<br/>いる事を確認してください。</li> <li>申請が間違っていた場合、カスタマーセンターまでご連絡ください。</li> </ul>     |      |
| HES01019 | メッセージ内容 | <情報公開> 送信情報ファイルで指定された発信元ユーザID、発信元会社コードでのデータ<br>送信処理を実行できません。<br>送信情報ファイルで指定した発信元ユーザID、または発信元会社コードが正しいか確認して<br>ください。                                                                                                    |      |
|          | 原因      | <情報公開> 送信情報ファイルで指定された発信元ユーザID、または発信元会社コードが<br>不正です。                                                                                                    |      |
|          | 対策      | <情報公開> <ul> <li>・送信情報ファイルで指定した発信元ユーザID、または発信元会社コードが間違っていた場合は、送信情報ファイルを修正してください。</li> <li>・送信情報ファイルで指定した発信元ユーザID、または発信元会社コードが正しい場合は、そのユーザID、会社コードが申請されている事を確認してください。</li> <li>申請が間違っていた場合、カスタマーセンターまでご連絡ください。</li> </ul> |      |
| HES01091 | メッセージ内容 |                                                                                                    |      |
|          | <br>原因  | 原因が特定できません。                                                                                                    |      |
|          | 対策      | カスタマーセンターまでご連絡ください。                                                                                                    |      |
| HES01093 | メッセージ内容 | <共通> ウィルスが検出されました。<br>送信しようとしたファイルのウィルスを除去してください。                                                                                                    |      |
|          | 原因      | 〈共通〉 送信しようとしたファイルがウィルスに感染しています。                                                                                                    |      |
|          | 対策      | 〈共通〉 送信しようとしたファイルのウィルスを除去してください。                                                                                                    |      |
| HES01094 | メッセージ内容 | <情報公開> アップロード先のフォルダにアクセス権がありません。                                                                                                    |      |
|          | 原因      | <情報公開><br>(1)アップロード先のフォルダにアクセス権がありません。<br>(2)格納先バス名の設定が間違っています。                                                                                                    |      |
|          | 対策      | <情報公開><br>(1)サービスオーナにアップロード先フォルダのアクセス権を確認してください。<br>(2) [支援システム-ファイル送受信情報管理-送信情報]の登録情報を確認し<br>て修正または新規登録してください。                                                                                                    | 3    |

| メッセージID  | 項目      | 内容                                                                                                    | ハッターン |
|----------|---------|----------------------------------------------------------------------------------------------------|-------|
| HES05001 | メッセージ内容 | <汎用> MSG識別子が登録されていません。<br><情報公開> データ種別が登録されていません。<br>支援システムのファイル送受信情報管理に正しく登録されているか確認してください。<br><共通> ホスト名が間違っています。<br>申請されたホスト名と一致している事を確認してください。<br>HULFTの設定ファイルでホスト名を設定されている場合は、設定ファイルのホスト名と<br>一致している事を確認してください。                                                                                                    |       |
|          | 原因      |                                                                                                    |       |
|          | 対策      | <ul> <li>(汎用&gt;         <ul> <li>(1) MSG識別子を修正してください。</li> <li>(2) [支援システム-ファイル送受信情報管理-送信情報(MSG識別子)]の登録情報<br/>を確認して、修正または新規登録してください。</li> <li></li> <li>(1) データ種別を修正してください。</li> <li>(2) [支援システム-ファイル送受信情報管理-送信情報]の登録情報を確認して、<br/>修正または新規登録してください。</li> <li>(2) [支援システム-ファイル送受信情報管理-送信情報]の登録情報を確認して、</li> <li>(4) 中共されていてキュータクト、かしていてまた時間、てください。</li> </ul> </li> </ul> | 5     |
|          |         | (I) 申請されているホスト名と一致している事を確認してください。<br>HULFTの設定ファイルでホスト名を設定されている場合は、設定ファイルのホスト名<br>と申請されているホスト名が一致している事を確認してください。                                                                                                    | 3     |
| HES05003 | メッセージ内容 | <汎用> 送信情報レコードに発信元EDI-IDが設定されていません。<br><情報公開> 送信情報レコードに発信元ユーザIDが設定されていません。<br>送信情報レコードを確認してください。                                                                                                    |       |
|          | 原因      | <汎用> 送信情報レコードの発信元EDI-IDが設定されていません。<br><情報公開> 送信情報レコードの発信元ユーザIDが設定されていません。                                                                                                    |       |
|          | 対策      | <汎用> 送信情報レコードの発信元EDI-IDを正しく設定してください。<br><情報公開> 送信情報レコードの発信元ユーザIDを正しく設定してください。<br>※送信情報レコードの詳細については、「7.6.4.送信情報レコードレイアウト」を参照<br>してください。                                                                                                    |       |
| HES05004 | メッセージ内容 | <br><情報公開> 送信情報レコードに発信元会社コードが設定されていません。<br>洋信情報レコードを確認してください。                                                                                                    |       |
|          | 原因      |                                                                                                    |       |
|          | 対策      | <情報公開> 送信情報レコードの発信元会社コードを正しく設定してください。<br>※送信情報レコードの詳細については、「7.6.4.送信情報レコードレイアウト」を参照<br>してください。                                                                                                    |       |
| HES05005 | メッセージ内容 | <汎用> 送信情報レコードに宛先EDI-IDが設定されていません。<br><情報公開> 送信情報レコードに宛先ユーザIDが設定されていません。<br>送信情報レコードを確認してください。                                                                                                    |       |
|          | <br>原因  | <汎用> 送信情報レコードの宛先EDI-IDが設定されていません。<br><情報公開> 送信情報レコードの宛先ユーザIDが設定されていません。                                                                                                    |       |
|          |         | <汎用> 送信情報レコードの宛先EDI-IDを正しく設定してください。<br><情報公開> 送信情報レコードの宛先ユーザIDを正しく設定してください。                                                                                                    |       |
|          |         | ※送信情報レコードの詳細については、「7.6.4.送信情報レコードレイアウト」を参照<br>してください。                                                                                                    |       |

| メッセージID  | 項目      | 内容                                                                                                    | ハ*ターン |
|----------|---------|----------------------------------------------------------------------------------------------------|-------|
| HES05006 | メッセージ内容 | <情報公開> 送信情報レコードに宛先会社コードが設定されていません。<br>送信情報レコードを確認してください。                                                                                                    |       |
|          | 原因      | <情報公開> 送信情報レコードの宛先会社コードが設定されていません。                                                                                                    |       |
|          | 対策      | <情報公開> 送信情報レコードの宛先会社コードを正しく設定してください。                                                                                                    |       |
|          |         | ※送信情報レコードの詳細については、「7.6.4.送信情報レコードレイアウト」を参照<br>してください。                                                                                                    |       |
| HES05014 | メッセージ内容 | 〈汎用〉 送信情報レコードで指定された宛先EDI-IDを検索できませんでした。<br>送信情報レコードの宛先EDI-IDが間違っていないか、支援システムのファイル送受信情報<br>管理に正しく登録されているか確認してください。                                                                                     |       |
|          | 原因      | <汎用><br>(1)送信情報レコードで指定された宛先EDI-IDが間違っています。<br>(2)センタに取引先として登録されていません。                                                                                                    |       |
|          | 対策      | < <p>&lt;汎用&gt;<br/>(1)送信情報レコードを修正して下さい。<br/>(2) [支援システム-ファイル送受信情報管理-送信情報(取引先)]の登録情報を<br/>確認して、取引先情報を修正または新規登録してください。</p>                                                                             | 4     |
| HES05015 | メッセージ内容 | <情報公開> 送信情報レコードで指定された宛先ユーザIDを検索できませんでした。<br>送信情報レコードの宛先ユーザIDが間違っていないか、支援システムのファイル送受信情報<br>管理に正しく登録されているか確認してください。                                                                                     |       |
|          | 原因      | <情報公開><br>(1)送信情報レコードで指定された宛先ユーザIDが間違っています。<br>(2)センタに宛先ユーザIDが登録されていません。                                                                                                    |       |
|          | 対策      | <情報公開><br>(1)送信情報レコードを修正してください。<br>(2) [支援システム-ファイル送受信情報管理-送信情報]の登録情報を確認して、<br>修正または新規登録してください。                                                                                                    | 3     |
| HES05018 | メッセージ内容 | く汎用> 送信情報レコードで指定された発信元EDI-IDでのデータ送信処理を<br>実行できません                                                                                                    |       |
|          |         | 送信情報レコードで指定した発信元EDI-IDが正しいか確認してください。                                                                                                    |       |
|          | 原因      | <汎用> 送信情報レコードで指定した発信元EDI-IDが不正です。                                                                                                    |       |
|          | 対策      | <汎用><br>・送信情報レコードで指定した発信元EDI-IDが間違っていた場合は、送信情報レコード<br>を修正してください。                                                                                                    |       |
|          |         | ・送信情報レコードで指定した発信元EDI-IDが正しい場合は、そのEDI-IDが申請されて<br>いる事を確認してください。<br>申請が間違っていた場合、カスタマーセンターまでご連絡ください。                                                                                                    |       |
| HES05019 | メッセージ内容 | <付報公開> 送信情報レコードで指定された発信元ユーザID、発信元会社コードでのデータ<br>送信処理を実行できません。<br>送信情報レコードで指定した発信元ユーザID、または発信元会社コードが正しいか確認して<br>ください。                                                                                   |       |
|          | 原因      | <情報公開> 送信情報レコードで指定された発信元ユーザID、または発信元会社コードが<br>不正です。                                                                                                    |       |
|          | 対策      | <情報公開> < ・送信情報レコードで指定した発信元ユーザID、または発信元会社コードが間違って<br>いた場合は、送信情報レコードを修正してください。 ・送信情報レコードで指定した発信元ユーザID、または発信元会社コードが正しい<br 場合は、そのユーザID、会社コードが申請されている事を確認してください。 <li>申請が間違っていた場合、カスタマーセンターまでご連絡ください。 </li> |       |

| メッセージID  | 項目      | 内容                                                                                                    | ハ・ターン |
|----------|---------|----------------------------------------------------------------------------------------------------|-------|
| HES05033 | メッセージ内容 | <共通> 送信情報レコードのサイズが不正です。<br>送信情報レコードを確認してください。                                                                  |       |
|          | 原因      | 〈共通〉 送信情報レコードのレコード長が40バイト未満です。                                                                                 | -     |
|          | 対策      | <共通≻ 送信情報レコードの設定内容を確認してください。                                                                                   |       |
|          |         | ※送信情報レコードの詳細については、「7.6.4.送信情報レコードレイアウト」を参照<br>してください。                                                          |       |
| HES05034 | メッセージ内容 | <共通> 送信情報レコードの識別文字列が不正です。<br>送信情報レコードを確認してください。                                                                |       |
|          | 原因      | <共通> 送信情報レコードの識別文字列が[##UPINF0##]と異なります。                                                                        | -     |
|          | 対策      | <共通> 送信情報レコードの識別文字列を[##UPINF0##]に修正してください。                                                                     | -     |
|          |         | ※送信情報レコードの詳細については、「7.6.4.送信情報レコードレイアウト」を参照<br>してください。                                                          |       |
| HES05035 | メッセージ内容 | <共通> 送信情報レコードの終端コードが見つかりません。<br>送信情報レコードを確認してください。                                                             |       |
|          | 原因      | <共通> 送信情報レコードに終端コード(0x0aまたはCR&LF)がありません。                                                                       | -     |
|          | 対策      | <共通> 送信情報レコードに終端コード(0×0aまたはCR&LF)を付加してください。                                                                    | -     |
|          |         | ※送信情報レコードの詳細については、「7.6.4. 送信情報レコードレイアウト」を参照<br>してください。                                                         |       |
| HES05036 | メッセージ内容 | <共通> 文字コードがEBCDICコードで作成された送信情報レコードのサイズが不正です。<br>送信情報レコードを確認してください。                                             |       |
|          | 原因      | <共通> 文字コードがEBCDICコードで作成された送信情報レコードのレコード長が<br>送信情報で登録されたレコード長バイト未満です。                                           |       |
|          | 対策      | <共通> 文字コードがEBCDICコードで作成された送信情報レコードの設定内容を確認<br>してください。<br>※送信情報レコードの詳細については、「7.6.4.送信情報レコードレイアウト」を参照<br>してください。 |       |
| HES05037 | メッセージ内容 | <汎用> 自由形式(送信情報レコード)の登録内容が不正です。                                                                                 |       |
|          | 原因      | <汎用> [支援システム-ファイル送受信情報管理-送信情報(MSG識別子)]で登録した<br>レコード長の指定が不正です。                                                  |       |
|          |         | <汎用> レコード長の指定が、40バイト未満、または数字以外の文字で入力されていない<br>ことを確認してください。                                                     |       |
| HES05038 | メッセージ内容 | <情報公開> 自由形式(送信情報レコード)の登録内容が不正です。                                                                               |       |
|          | 原因      | <情報公開> [支援システム-ファイル送受信情報管理-送信情報] で登録したレコード長の指定が不正です。                                                           | m     |
|          | 対策      | <情報公開> レコード長の指定が、40バイト未満、または数字以外の文字で入力されて<br>いないことを確認してください。                                                   |       |
| HES05091 | メッセージ内容 | システムに異常が発生しました。<br>カスタマーセンターまでご連絡ください。                                                                         |       |
|          | 原因      | 原因が特定できません。                                                                                                    | -     |
|          | 対策      | カスタマーセンターまでご連絡ください。                                                                                            |       |

| メッセージID  | 項目      | 内容                                                                                                    | ハッターン |
|----------|---------|----------------------------------------------------------------------------------------------------|-------|
| HES11016 | メッセージ内容 | <次用> TNSヘッダで指定された発信元コードが不正です。<br>TNSヘッダで指定した発信元コードが正しいか確認してください。                                                                                                    |       |
|          | 原因      | <汎用> TNSヘッダで指定された発信元コードが不正です。                                                                                                    |       |
|          | 対策      | <汎用><br>・TNSヘッダで指定された発信元コードが間違っていた場合は、ヘッダを修正してください。<br>・TNSヘッダで指定された発信元コードが正しい場合は、そのコードが申請されている<br>事を確認してください。<br>申請が間違っていた場合、カスタマーセンターへご連絡ください。                                                |       |
| HES11017 | メッセージ内容 | 〈汎用〉 TNSヘッダで指定された宛先コードで宛先の取引先コードを検索できませんでした。<br>TNSヘッダで指定した宛先コードが間違っていないか、支援システムのファイル送受信情報<br>管理に正しく登録されているか確認してください。                                                                           |       |
|          | 原因      | 〈汎用〉<br>(1) TNSヘッダで指定された宛先コードが間違っています。<br>(2) センタに取引先として登録されていません。                                                                                                    |       |
|          | 対策      | <ul> <li>&lt;汎用&gt;         <ul> <li>(1) TNSヘッダをを修正して下さい。</li> <li>(2) TNSヘッダで指定した宛先コードが正しい場合は、[支援システム-ファイル送受信<br/>情報管理-送信情報(取引先)]の登録情報を確認して、取引先情報を修正または<br/>新規登録してください。</li> </ul> </li> </ul> | 4     |
| HES11018 | メッセージ内容 | <汎用> TNSヘッダで指定された発信元コードでのデータ送信処理を実行できません。<br>TNSヘッダで指定した 発信元コードが正しいか確認してください。                                                                                                    |       |
|          | 原因      | 〈汎用〉 TNSヘッダで指定された発信元コードが不正です。                                                                                                    |       |
|          | 対策      | <汎用><br>・TNSヘッダで指定された発信元コードが間違っていた場合は、ヘッダを修正してくだ<br>さい。<br>・TNSヘッダで指定された発信元コードが正しい場合は、そのコードが申請されている<br>事を確認してください。<br>申請が間違っていた場合、カスタマーセンターへご連絡ください。                                            |       |
| HES11021 | メッセージ内容 | <br>〈汎用〉 TNS標準形式データのファイルフォーマット(H, D, T)が不正です。<br> 送信データを確認してください。                                                                                                    |       |
|          | 原因      | <br>  <汎用> TNS標準形式データのフォーマットがH(ヘッダ), D(データ),<br>T(トレーラ)の形式になっていません。                                                                                                    |       |
|          | 対策      | <汎用> 送信データをTNS標準形式のAPL受け渡しフォーマットに合わせてください。                                                                                                    |       |
| HES11022 | メッセージ内容 | <汎用> TNS標準形式データのヘッダレコード内の宛先コードが不正です。送信データを確認してください。<br>使用可能文字列:0~9,A~Z,空白(オールブランクは不可)                                                                                                    |       |
|          | 原因      | <br>  〈汎用〉 TNSヘッダレコード内の宛先コードが不正です。<br>  使用可能文字列:0~9,A~Z,空白(オールブランクは不可)                                                                                                    |       |
|          |         | <汎用> TNSヘッダレコード内の宛先コードを修正してください。                                                                                                    |       |
| HES11023 | メッセージ内容 | <汎用> TNS標準形式データのヘッダレコード内の発信元コードが不正です。送信データを<br>確認してください。<br>使用可能文字列:0~9,A~Z,空白(オールブランクは不可)                                                                                                    |       |
|          | 原因      | 〈汎用〉 TNSヘッダレコード内の発信元コードが不正です。<br>使用可能文字列:0~9,A~Z,空白(オールブランクは不可)                                                                                                    |       |
|          |         | <汎用> TNSヘッダレコード内の発信元コードを修正してください。                                                                                                    |       |

| メッセージID  | 項目      | 内容                                                                                                | ハッターン |
|----------|---------|---------------------------------------------------------------------------------------------------|-------|
| HES11024 | メッセージ内容 | <汎用> TNS標準形式データのヘッダレコード内のファイルコードが不正です。送信データ<br>を確認してください。<br>使用可能文字列:0~9,A~Z,空白(先頭・中間・オールブランクは不可) |       |
|          | 原因      | <汎用> TNSヘッダレコード内のファイルコードが不正です。<br>使用可能文字列:0~9,A~Z,空白(先頭・中間・オールブランクは不可)                            |       |
|          | 対策      | <汎用> TNSヘッダレコード内のファイルコードを修正してください                                                                 |       |
| HES11025 | メッセージ内容 | <汎用> TNS標準形式データのヘッダレコード内の作成日付が不正です。送信データを確認<br>してください。<br>使用可能文字列:0~9                             |       |
|          | 原因      | <汎用> TNSヘッダレコード内の作成日付が不正です。<br>使用可能文字列:0~9                                                        |       |
|          | 対策      | <汎用> TNSヘッダレコード内の作成日付を修正してください。                                                                   |       |
| HES11026 | メッセージ内容 | <汎用> TNS標準形式データのヘッダレコード内のSEQ No.が不正です。送信データを確認<br>してください。<br>使用可能文字列:00~99                        |       |
|          | 原因      | <汎用> TNSヘッダレコード内のSEQ No.が不正です。<br>使用可能文字列:00~99                                                   |       |
|          | 対策      | <汎用> TNSヘッダレコード内のSEQ No.を修正してください。                                                                |       |
| HES11027 | メッセージ内容 | <汎用> TNS標準形式データのヘッダレコード内のアブリ有効長が不正です。送信データを<br>確認してください。<br>使用可能文字列:00002~00250 (先頭・中間・末尾のブランク不可) |       |
|          | 原因      | <汎用> TNSヘッダレコード内のアブリ有効長が不正です。<br>使用可能文字列:00002~00250(先頭・中間・末尾のブランク不可)                             |       |
|          | 対策      | <汎用> TNSヘッダレコード内のアブリ有効長を修正してください。                                                                 |       |
| HES11033 | メッセージ内容 | <汎用> TNS標準形式データのヘッダレコード内の漢字コードが不正です。送信データ<br>を確認してください。<br>使用可能文字列:0~9,A~Z,空白                     |       |
|          | 原因      | <汎用> TNSヘッダレコード内の漢字コード指定が不正です。<br>使用可能文字列:0~9,A~Z,空白                                              |       |
|          | 対策      | <汎用> TNSヘッダレコード内の漢字コードの指定内容を修正してください。                                                             |       |
| HES11091 | メッセージ内容 | システムに異常が発生しました。<br>カスタマーセンターまでご連絡ください。                                                            |       |
|          | 原因      | 原因が特定できません。                                                                                       |       |
|          | 対策      | カスタマーセンターまでご連絡ください。                                                                               |       |
| HES12016 | メッセージ内容 | <汎用> TNSヘッダで指定された発信元コードが不正です。<br>TNSヘッダで指定した発信元コードが正しいか確認してください。                                  |       |
|          | 原因      | <汎用> TNSヘッダで指定された発信元コードが不正です。                                                                     |       |
|          | 対策      | <汎用> TNSヘッダで指定された発信元コードが間違っていた場合はヘッダを修正してくだ<br>さい。                                                |       |
|          |         |                                                                                                   |       |

| メッセージID  | 項目      | 内容                                                                                                    | ハ*ターン |
|----------|---------|----------------------------------------------------------------------------------------------------|-------|
| HES12017 | メッセージ内容 | <汎用> TNSヘッダで指定された宛先コードで宛先の取引先コードを検索できませんでした。<br>TNSヘッダで指定した宛先コードが間違っていないか、支援システムのファイル送受信情報<br>管理に正しく登録されているか確認してください。                                |       |
|          | 原因      | <汎用> (1) TNSヘッダで指定された宛先コードが間違っています。 (2) センタに取引先として登録されていません。                                                                                         |       |
|          | 対策      | <汎用><br>(1) TNSヘッダをを修正して下さい。<br>(2) TNSヘッダで指定した宛先コードが正しい場合は、「支援システム-ファイル送受信<br>情報管理-送信情報(取引先)]の登録情報を確認して、取引先情報を修正<br>または新規登録してください。                  | 4     |
| HES12018 | メッセージ内容 | <汎用> TNSヘッダで指定された発信元コードでのデータ送信処理を実行できません。<br>TNSヘッダで指定した 発信元コードが正しいか確認してください。                                                                        |       |
|          | 原因      | <汎用> TNSヘッダで指定された発信元コードが不正です。                                                                                                    |       |
|          | 対策      | <汎用><br>・TNSヘッダで指定された発信元コードが間違っていた場合は、ヘッダを修正してくだ<br>さい。<br>・TNSヘッダで指定された発信元コードが正しい場合は、そのコードが申請されている<br>事を確認してください。<br>申請が間違っていた場合、カスタマーセンターへご連絡ください。 |       |
| HES12021 | メッセージ内容 | <汎用> TNS拡張形式データのファイルフォーマット(H, D, T)が不正です。<br>送信データを確認してください。                                                                                         |       |
|          | 原因      | <汎用> TNS拡張形式データのフォーマットが H (ヘッダ), D (データ),<br>T (トレーラ)の形式になっていません。                                                                                    |       |
|          | 対策      | <汎用> 送信データをTNS拡張形式のAPL受け渡しフォーマットに合わせてください。                                                                                                    |       |
| HES12022 | メッセージ内容 | 〈汎用〉 TNS拡張形式データのヘッダレコード内の宛先コードが不正です。送信データを確認してください。<br>使用可能文字列:0~9,A~Z,空白(オールブランクは不可)                                                                |       |
|          | 原因      | <汎用> TNSヘッダレコード内の宛先コードが不正です。<br>使用可能文字列:0~9,A~Z,空白(オールブランクは不可)                                                                                       |       |
|          | 対策      | <汎用> TNSヘッダレコード内の宛先コードを修正してください。                                                                                                    |       |
| HES12023 | メッセージ内容 | <汎用> TNS拡張形式データのヘッダレコード内の発信元コードが不正です。送信データを<br>確認してください。<br>使用可能文字列:0~9,A~Z,空白(オールブランクは不可)                                                           |       |
|          | 原因      | <汎用> TNSヘッダレコード内の発信元コードが不正です。<br>使用可能文字列:0~9,A~Z,空白(オールブランクは不可)                                                                                      |       |
|          | 対策      | <汎用> TNSヘッダレコード内の発信元コードを修正してください。                                                                                                    |       |
| HES12024 | メッセージ内容 | 〈汎用〉 TNS拡張形式データのヘッダレコード内のファイルコードが不正です。送信データを確認してください。<br>使用可能文字列:0~9,A~Z,後ろ空白(先頭・中間・オールブランクは不可)                                                      |       |
|          | 原因      | <汎用> TNSヘッダレコード内のファイルコードが不正です。<br>使用可能文字列:0~9,A~Z,後ろ空白(先頭・中間・オールブランクは不可)                                                                             |       |
|          | <br>対策  | <汎用> TNSヘッダレコード内のファイルコードを修正してください。                                                                                                    |       |

| メッセージID  | 項目      | 内容                                                                                               | パターン |
|----------|---------|--------------------------------------------------------------------------------------------------|------|
| HES12025 | メッセージ内容 | <汎用> TNS拡張形式データのヘッダレコード内の作成日付が不正です。送信データを確認<br>してください。<br>使用可能文字列:0~9                            |      |
|          | 原因      | <汎用> TNSヘッダレコード内の作成日付が不正です。<br>使用可能文字列:0~9                                                       |      |
|          | 対策      | <汎用> TNSヘッダレコード内の作成日付を修正してください。                                                                  |      |
| HES12026 | メッセージ内容 | <汎用> TNS拡張形式データのヘッダレコード内のSEQ No.が不正です。送信データを確認<br>してください。<br>使用可能文字列:00~99                       |      |
|          | 原因      | <汎用> TNSヘッダレコード内のSEQ No.が不正です。<br>使用可能文字列:00~99                                                  |      |
|          | 対策      | <汎用> TNSヘッダレコード内のSEQ No.を修正してください。                                                               |      |
| HES12027 | メッセージ内容 | <汎用> TNS拡張形式データのヘッダレコード内のアブリ有効長が不正です。送信データを<br>確認してください。<br>使用可能文字列:00007~01000(先頭・中間・末尾のブランク不可) |      |
|          | 原因      | <汎用> TNSヘッダレコード内のアブリ有効長が不正です。<br>使用可能文字列:00007~01000(先頭・中間・末尾のブランク不可)                            |      |
|          | 対策      | <汎用> TNSヘッダレコード内のアブリ有効長を修正してください。                                                                |      |
| HES12028 | メッセージ内容 | <汎用> TNS拡張形式データのヘッダレコード内の宛先拠点コードが不正です。送信データ<br>を確認してください。<br>使用可能文字列:0~9,A~Z,空白                  |      |
|          | 原因      | <汎用> TNSヘッダレコード内の宛先拠点コードが不正です。<br>使用可能文字列:0~9,A~Z,空白                                             |      |
|          | 対策      | <汎用> TNSヘッダレコード内の宛先拠点コードを修正してください。                                                               |      |
| HES12029 | メッセージ内容 | <汎用> TNS拡張形式データのヘッダレコード内の発信元拠点コードが不正です。送信デー<br>タを確認してください。<br>使用可能文字列:0~9,A~Z,空白                 |      |
|          | 原因      | <汎用> TNSヘッダレコード内の発信元拠点コードが不正です。<br>使用可能文字列:0~9,A~Z,空白                                            |      |
|          | 対策      | <汎用> TNSヘッダレコード内の発信元拠点コードを修正してください。                                                              |      |
| HES12030 | メッセージ内容 | <汎用> TNS拡張形式データのヘッダレコード内のファイル詳細コードが不正です。<br>送信データを確認してください。<br>使用可能文字列:0~9,A~Z,空白                |      |
|          | 原因      | <汎用> TNSヘッダレコード内のファイル詳細コードが不正です。<br>使用可能文字列:0~9,A~Z,空白                                           |      |
|          |         | <汎用> TNSヘッダレコード内のファイル詳細コードを修正してください。                                                             |      |
| HES12031 | メッセージ内容 | 〈汎用〉 TNS拡張形式データのヘッダレコード内の作成世紀が不正です。送信データを確認     してください。     使用可能文字列:00~99(ブランク不可)                |      |
|          | 原因      | <汎用> TNSヘッダレコード内の作成世紀が不正です。<br>使用可能文字列:00~99 (ブランク不可)                                            |      |
|          |         | <汎用> TNSヘッダレコード内の作成世紀を修正してください。                                                                  |      |

| メッセージID  | 項目      | 内容                                                                              | パターン  |
|----------|---------|---------------------------------------------------------------------------------|-------|
| HES12032 | メッセージ内容 | <汎用> TNS拡張形式データのヘッダレコード内のSEQ拡張が不正です。送信データを確認<br>してください。<br>使用可能文字列:0~9 (ブランク不可) |       |
|          | 原因      | <汎用> TNSヘッダレコード内のSEQ拡張が不正です。<br>使用可能文字列:0~9(ブランク不可)                             |       |
|          | 対策      | <汎用> TNSヘッダレコード内のSEQ拡張を修正してください。                                                |       |
| HES12033 | メッセージ内容 | <汎用> TNS拡張形式データのヘッダレコード内の漢字コードが不正です。送信データ<br>を確認してください。<br>使用可能文字列:0~9,A~Z,空白   |       |
|          | 原因      | <汎用> TNSヘッダレコード内の漢字コード指定が不正です。<br>使用可能文字列:0~9,A~Z,空白                            | ***** |
|          | 対策      | <汎用> TNSヘッダレコード内の漢字コードの指定内容を修正してください。                                           |       |
| HES12091 | メッセージ内容 | システムに異常が発生しました。<br>カスタマーセンターまでご連絡ください。                                          |       |
|          | 原因      | 原因が特定できません。                                                                     |       |
|          | 対策      | カスタマーセンターまでご連絡ください。                                                             |       |

受信処理実行時 発生エラーメッセージ一覧

件名: [ExFtp] HULFT受信処理でエラーが発生しました。

| メッセージID  | 項目      | 内容                                                                                                    | パターン |
|----------|---------|----------------------------------------------------------------------------------------------------|------|
| HER00015 | メッセージ内容 | 同一のMSG識別子、データ種別で同時に受信要求され、排他状態が規定時間を超えました。                                                                                                    |      |
|          | 原因      | 排他テーブル異常、または何らかの原因で、排他状態が継続しています。                                                                                                    |      |
|          | 対策      | カスタマーセンターまでご連絡ください。                                                                                                    |      |
| HER00998 | メッセージ内容 | システムに異常が発生しました。<br>カスタマーセンターまでご連絡ください。                                                                                                    |      |
|          | 原因      | ISAMファイル異常、バラメタファイル異常などが発生。<br>直前に出力されたエラーログの内容から、エラー原因を調査してください。                                                                                                    |      |
|          | 対策      | カスタマーセンターまでご連絡ください。                                                                                                    |      |
| HER01001 | メッセージ内容 | システムに異常が発生しました。<br>カスタマーセンターまでご連絡ください。                                                                                                    |      |
|          | 原因      | 原因が特定できません。                                                                                                    |      |
|          | 対策      | カスタマーセンターまでご連絡ください。                                                                                                    |      |
| HER01002 | メッセージ内容 | <汎用> 受信要求ファイルで指定されたMSG識別子が間違っているか、登録されていません。<br><情報公開> 受信要求ファイルで指定されたデータ種別が間違っているか、登録されていません。<br>せん。                                                                                     |      |
|          |         | 支援システムのファイル送受信情報管理にて正しく登録されているか確認してください。                                                                                                    |      |
|          | 原因      | <汎用> <ul> <li>(1)受信要求ファイルで指定されたMSG識別子が間違っています。</li> <li>(2)センタにMSG識別子が登録されていません。</li> <li>(情報公開&gt;</li> <li>(1)受信要求ファイルで指定されたデータ種別が間違っています。</li> <li>(2)センタにデータ種別が登録されていません。</li> </ul> |      |
|          |         | <汎用> <ul> <li>(1)受信要求ファイルで指定したMSG識別子を修正してください。</li> <li>(2) [支援システム-ファイル送受信情報管理-受信情報]の登録情報を確認して、修正または登録してください。</li> <li>&lt;情報公開&gt;</li> <li>(1)受信要求ファイルで指定したデータ種別を修正してください。</li> </ul> | 1    |
|          |         | (2) [支援システム-ファイル送受信情報管理-受信情報]の登録情報を確認して、修正<br>または登録してください。                                                                                                    | (1)  |
| HER01003 | メッセージ内容 | <汎用> 受信要求ファイルに発信元EDI-IDが設定されていません。<br><情報公開> 受信要求ファイルに発信元ユーザIDが設定されていません。<br>受信要求ファイルを確認してください。                                                                                          |      |
|          | 原因      | <汎用> 受信要求ファイルに発信元EDI-IDが設定されていません。<br><情報公開> 受信要求ファイルに発信元ユーザIDが設定されていません。                                                                                                    |      |
|          | 対策      | <汎用> 受信要求ファイルに発信元EDI-IDを正しく設定してください。<br><情報公開> 受信要求ファイルに発信元ユーザIDを正しく設定してください。                                                                                                    |      |
| HER01004 | メッセージ内容 | <情報公開> 受信要求ファイルに発信元会社コードが設定されていません。<br>受信要求ファイルを確認してください。                                                                                                    |      |
|          | 原因      | <情報公開> 受信要求ファイルに発信元会社コードが設定されていません。                                                                                                    |      |
|          | 対策      | <情報公開> 受信要求ファイルに発信元会社コードを正しく設定してください。                                                                                                    |      |

| メッセージID  | 項目      | 内容                                                                                                    | ハッターン |
|----------|---------|----------------------------------------------------------------------------------------------------|-------|
| HER01005 | メッセージ内容 | <汎用> 受信要求ファイルにMSG識別子が設定されていません。<br><情報公開> 受信要求ファイルにデータ種別が設定されていません。<br>受信要求ファイルを確認してください。                                                                                                    |       |
|          | 原因      | <汎用> 受信要求ファイルにMSG識別子が設定されていません。<br><情報公開> 受信要求ファイルにデータ種別が設定されていません。                                                                                                    |       |
|          | 対策      | <汎用> 受信要求ファイルにMSG識別子を正しく設定してください。<br><情報公開> 受信要求ファイルにデータ種別を正しく設定してください。                                                                                                    |       |
| HER01006 | メッセージ内容 | システムに異常が発生しました。<br>カスタマーセンターまでご連絡ください。                                                                                                    |       |
|          | 原因      | 原因が特定できません。                                                                                                    |       |
|          | 対策      | カスタマーセンターまでご連絡ください。                                                                                                    |       |
| HWR01007 | メッセージ内容 | <次用> センタに登録されていないMSG識別子のデータファイル受信をスキップしました。                                                                                                    |       |
|          | 原因      | <汎用><br>(1) センタに蓄積されているデータファイルのMSG識別子がセンタに登録されていません。<br>(2) センタに登録してあるMSG識別子が間違っています。<br>(3) 発信元がセンタに登録したMSG識別子が間違っています。                                                                                                    |       |
|          | 対策      | <ul> <li>&lt;汎用&gt;         <ul> <li>(1) [支援システム-ファイル送受信情報管理-受信情報] に該当のMSG識別子登録してください。</li> <li>(2) [支援システム-ファイル送受信情報管理-受信情報] で登録されているMSG識別子を確認してください。</li> <li>(3) 発信元へMSG識別子の変更を依頼してください。</li> <li>間違って蓄積されたデータの削除は、カスタマーセンターまでご連絡ください。</li> </ul> </li> </ul> |       |
| HWR01008 | メッセージ内容 | <情報公開> センタに登録されていないデータ種別のデータファイル受信をスキッブしま<br>した。                                                                                                    |       |
|          | 原因      | <情報公開><br>(1) センタに蓄積されているデータファイルのデータ種別がセンタに登録されていません。<br>(2) センタに登録してあるデータ種別が間違っています。<br>(3) 発信元がセンタに登録したデータ種別が間違っています。                                                                                                    |       |
|          | 対策      | <情報公開><br>(1) [支援システム-ファイル送受信情報管理-受信情報] に該当のMSG識別子登録して<br>ください。<br>(2) [支援システム-ファイル送受信情報管理-受信情報] で登録されているMSG識別子<br>を確認してください。<br>(3) 発信元へMSG識別子の変更を依頼してください。<br>間違って蓄積されたデータの削除は、カスタマーセンターまでご連絡ください。                                                             |       |
| HER01012 | メッセージ内容 | <br>                                                                                                    |       |
|          | 原因      | 〈汎用〉 受信要求ファイルのレコード長が50バイトになっていません。                                                                                                    |       |
|          | 対策      | <汎用> 受信要求ファイルのレコード長を50バイトに修正してください。                                                                                                    |       |
| HER01013 | メッセージ内容 | <<br><情報公開> 受信要求ファイルのレコード長が不正です。<br>レコード長を50バイトに修正してください。                                                                                                    |       |
|          | 原因      | <情報公開> 受信要求ファイルのレコード長が50バイトになっていません。                                                                                                    |       |
|          | 対策      | <情報公開> 受信要求ファイルのレコード長を50バイトに修正してください。                                                                                                    |       |

| メッセージID  | 項目      | 内容                                                                                                    | パターン |
|----------|---------|----------------------------------------------------------------------------------------------------|------|
| HER01014 | メッセージ内容 | <汎用> 受信要求ファイルで指定された発信元EDI-1Dが不正です。<br><情報公開> 受信要求ファイルで指定された発信元ユーザ1Dが不正です。<br>受信要求ファイルを確認してください。                                                                                                    |      |
|          | 原因      | <汎用> 受信要求ファイルの発信元EDI-IDが不正です。<br><情報公開> 受信要求ファイルの発信元ユーザIDが不正です。                                                                                                    |      |
|          | 対策      | <汎用> 受信要求ファイルの発信元EDI-IDを修正してください。<br><情報公開> 受信要求ファイルに指定した発信元ユーザIDを修正してください。                                                                                                    |      |
| HER01015 | メッセージ内容 | <ul> <li>&lt;汎用&gt; 受信要求ファイルで指定された発信元EDI-IDとMSG識別子に紐付く転送単位が検索できませんでした。</li> <li>以下の内容を確認してください。</li> <li>(1)受信要求ファイルに指定した発信元EDI-IDとMSG識別子</li> <li>(2) [支援システム-ファイル送受信情報管理-受信情報]の登録情報</li> <li>(3) お客様側HULFTの受信要求ファイルのファイルID設定</li> </ul>              |      |
|          | 原因      | <汎用><br>(1)受信要求ファイルで指定した発信元EDI-ID、またはMSG識別子が不正です。<br>(2)受信要求ファイルで指定したMSG識別子がセンタに登録されていません。<br>(3)お客様側HULFTで、受信要求ファイルのファイルIDの設定が不正です。                                                                                                    |      |
|          | 対策      | <汎用><br><汎用><br>(1)受信要求ファイルに指定した発信元EDI-IDとMSG識別子が正しいことを確認してく<br>ださい。<br>間違っていた場合、受信要求ファイルを修正してください。<br>(2) [支援システム-ファイル送受信情報管理-受信情報]の登録情報を確認して、修正                                                                                                    | 1    |
|          |         | または新規登録してください。<br>(3) お客様側HULFTの受信要求ファイルのファイルIDの設定を確認して、該当する<br>設定を修正してください。<br>・転送タイブが「テキスト転送」になっていない。<br>・コード変換が「配信側」になっていない。                                                                                                    | 8    |
| HER01016 | メッセージ内容 | <情報公開> 受信要求ファイルで指定された発信元ユーザID、発信元会社コード、データ種別<br>に紐付く転送単位が検索できませんでした。<br>以下の内容を確認してください。<br>(1)受信要求ファイルに指定した発信元ユーザID、発信元会社コード、データ種別<br>(2) [支援システム-ファイル送受信情報管理-受信情報]の登録情報<br>(3)お客様側HULFTの受信要求ファイルのファイルID設定                                             |      |
|          | 原因      | <情報公開><br>(1)受信要求ファイルで指定した発信元ユーザIDとMSG識別子が不正です。<br>(2)受信要求ファイルで指定した発信元会社コードがセンタに登録されていません。<br>(3)お客様側HULFTで受信要求ファイルのファイルIDの設定が不正です。                                                                                                    |      |
|          | 対策      | <情報公開> (1)受信要求ファイルに指定した発信元ユーザID、発信元会社コード、データ種別が正しい事を確認してください。 間違っていた場合、受信要求ファイルを修正してください。 (2) [支援システム-ファイル送受信情報管理-受信情報]の登録情報を確認して、修正または新規登録してください。 (3) お客様側HULFIの受信要求ファイルのファイルIDの設定を確認して、該当する設定を修正してください。 ・転送タイブが「テキスト転送」になっていない。 ・コード変換が「配信側」になっていない。 | 1 8  |
| HER01018 | メッセージ内容 | <汎用> 受信要求ファイルで指定された発信元EDI-IDが不正です。<br><情報公開> 受信要求ファイルで指定された発信元ユーザIDが不正です。<br>受信要求ファイルを確認してください。                                                                                                    |      |
|          | 原因      | <汎用> 受信要求ファイルの発信元EDI-IDが不正です。<br><情報公開> 受信要求ファイルの発信元ユーザIDが不正です。                                                                                                    |      |
|          | 対策      | <汎用> 受信要求ファイルの発信元EDI-IDを修正してください。<br><情報公開 >受信要求ファイルに指定した発信元ユーザIDを修正してください。                                                                                                    |      |

| メッセージID  | 項目            | 内容                                                                                                    | ハ*ターン                                       |
|----------|---------------|----------------------------------------------------------------------------------------------------|---------------------------------------------|
| HER01019 | メッセージ内容       | <情報公開> 受信要求ファイルで指定された発信元ユーザIDと発信元会社コードに紐付く<br>転送単位が検索できませんでした。<br>受信要求ファイルに指定した発信元ユーザIDと発信元会社コードを確認してください。                                                                                                    |                                             |
|          | 原因            | <情報公開> 受信要求ファイルで指定された発信元ユーザID、または発信元会社コードが<br>不正です。                                                                                                    |                                             |
|          | 対策            | <情報公開><br>・受信要求ファイルに指定した発信元ユーザID、または発信元会社コードを確認してください。<br>間違っていた場合、受信要求ファイルを修正してください。<br>・受信要求ファイルに指定した発信元ユーザID、または発信元会社コードで申請されている事を確認してください。<br>申請が間違っていた場合、カスタマーセンターへご連絡ください。                                                                                                    |                                             |
| HER01020 | メッセージ内容       | 〈共通〉 受信要求ファイルで要求されたファイルがセンタ側からの配信処理で失敗しました。<br>以下の内容を確認してください。<br>・お客様側HULFTの集信状況照会にて障害が発生していないか。<br>・お客様側HULFTの集信管理情報に登録した情報とセンタに登録した情報の不一致がないか。<br>・ネットワーク障害が発生していないか。<br>上記を確認しても障害個所が特定できない場合、カスタマーセンターまでご連絡ください。                                                                                 |                                             |
|          | 原因            | 〈共通〉 センタ側からの配信処理で失敗しました。下記原因が考えられます。<br>(1) お客様側HULFTの集信エラー。<br>(2) お客様側HULFTの設定情報とセンタ側の登録情報の不一致。<br>(3) ネットワーク障害。                                                                                                    |                                             |
|          | 対策            | <ul> <li>(汎用&gt;         <ul> <li>(2)-1 [支援システム - 受信状況確認]で、想定していないMSG識別子のファイルが届いていないか確認してください。</li> <li>届いていた場合、[支援システム - ファイル送受信情報管理 - 受信情報]に、そのMSG識別子を登録してください。</li> <li>(2)-2 お客様側HULFTの集信管理情報に設定したMSG識別子(ファイルID)と、センタ側に登録したMSG識別子が一致している事を確認してください。                 <ul></ul></li></ul></li></ul> | 2<br>(1)<br>(7)<br>(1)<br>(2)<br>(1)<br>(6) |
| HER01021 | メッセージ内容<br>原因 | 〈汎用> TNS形式データのファイルフォーマット(H, D, T)が不正です。     カスタマーセンターへご連絡ください。     〈汎用> TNS形式データのフォーマットがH(ヘッダ), D(データ), T(トレーラ)の     形式になっていません                                                                                                    |                                             |
|          |               | <汎用> カスタマーセンターへご連絡ください。データの発信元へは、データを修正して<br>再送していただくようにご依頼願います。                                                                                                    |                                             |

| メッセージID  | 項目      | 内容                                                                                                    | い*ターン |
|----------|---------|----------------------------------------------------------------------------------------------------|-------|
| HER01022 | メッセージ内容 | <共通> 受信要求ファイルの送信に使用したファイルIDが、登録されていません。                                                                                                    |       |
|          | 原因      | <汎用><br>受信要求ファイルで指定されたMSG識別子がセンタに登録されていません。<br><情報公開><br>受信要求ファイルで指定されたデータ種別がセンタに登録されていません。                                                                                       |       |
|          | 対策      | <汎用><br>受信要求ファイルで指定したMSG識別子を<br>[支援システム-ファイル送受信情報管理-受信情報]の登録情報を確認して、<br>登録または修正してください。<br><情報公開><br>受信要求ファイルで指定したデータ種別を<br>[支援システム-ファイル送受信情報管理-受信情報]の登録情報を確認して、<br>登録または修正してください。 | 1     |
| HER01023 | メッセージ内容 | <共通> ALL受信で、ゼロバイト受信が指定されました。                                                                                                    |       |
|          | 原因      | <<br><共通><br>ALL受信では、ゼロバイト受信を指定できません。                                                                                                    |       |
|          | 対策      | <共通><br>受信要求ファイルのゼロバイト受信フラグをブランクに修正して、再実行してください。                                                                                                    |       |

受信処理実行時発生ワーニングメッセージ一覧 件名: [ExFtp] HULFT受信処理でエラーが発生しました。 メッセージID 項目 内容 ハ。ターン メッセージ内容 <汎用> MSG識別子がセンタに登録されていません。 該当データの受信をスキップしました。 HWR01007 原因 <汎用> (1) センタに蓄積されているデータファイルのMSG識別子がセンタに登録されていません。 (2)センタに登録してあるMSG識別子が間違っています。 (3)発信元がセンタに登録したMSG識別子が間違っています。 対策 <汎用> (1) [支援システム-ファイル送受信情報管理-受信情報] に該当のMSG識別子登録して ください。 1 (こして)、アントローファイル送受信情報管理-受信情報]で登録されているMSG識別子を確認してください。
 (3)発信元へMSG識別子の変更を依頼してください。
 間違って蓄積されたデータの削除は、カスタマーセンターまでご連絡ください。 1 <情報公開> データ種別がセンタに登録されていません。 該当データの受信をスキップしました。 |HWR01008 |メッセージ内容| 原因 <情報公開> (1) センタに蓄積されているデータファイルのデータ種別がセンタに登録されていません。
 (2) センタに登録してあるデータ種別が間違っています。
 (3) 発信元がセンタに登録したデータ種別が間違っています。 対策 <情報公開> (1) [支援システム-ファイル送受信情報管理-受信情報] に該当のMSG識別子登録して ください。 (2) [支援システム-ファイル送受信情報管理-受信情報] で登録されているMSG識別子 を確認してください。 1 (3)発信六へMSG識別子の変更を依頼してください。 間違って蓄積されたデータの削除は、カスタマーセンターまでご連絡ください。 1

# 4. お客様での確認,調査,対応方法手順

発生したエラーの対策を行っていただく上で、お客様にて確認・調査をしていただき、登録内容の修正、新規登録作業を していただく場合がございます。

#### 〇主な確認項目

| 確認する対象         | パターン                     | 確認するメニュー                  |        |
|----------------|--------------------------|---------------------------|--------|
| HULFT インターフェース | 1                        | ファイル送受信情報管理-受信情報          |        |
| 支援システム(Web)    | 2                        | 受信状況確認                    |        |
|                | 3                        | ファイル送受信情報管理-送信情報          | 情報公開のみ |
|                | 4                        | ファイル送受信情報管理-送信情報(取引先)     | 汎用のみ   |
|                | 5                        | ファイル送受信情報管理-送信情報(MSG 識別子) | 汎用のみ   |
| お客様 HULFT      | 6                        | 状況照会-集信状況照会               |        |
|                | $\overline{\mathcal{O}}$ | システム管理-集信管理情報             |        |
|                | 8                        | システム管理ー配信管理情報ー受信要求ファイル    |        |

# 4.1. パターン① [ファイル送受信情報管理-受信情報]

| 受信しようとする | { | MSG 識別子(汎用)<br>データ種別(情報公開) | } | が正しく登録されているかの確認方法 |
|----------|---|----------------------------|---|-------------------|
|----------|---|----------------------------|---|-------------------|

「HULFT インターフェース支援システム」にログインし、エラーが発生している対象サービス(汎用、または情報公開)の [ファイル送受信情報管理-受信情報]が正しく登録されているかを確認します。

| (1) | ▲                                                                                                    | a.       | エラーが発生している対象サービスのメニュー[受信情報]<br>をクリックします。                                                |
|-----|----------------------------------------------------------------------------------------------------|----------|-----------------------------------------------------------------------------------------|
| (2) | Compared 2007 1000% ADD (1/0) - 272-24まな) ステム - Windows Internet TapArter     Compared 2007 1000% ADD (1/0) - 272-24まな) ステム - Windows Internet TapArter     Compared 2007 1000% ADD (1/0) - 272-24まな) ステム - Windows Internet TapArter     Compared 2007 1000% ADD (1/0) - 272-24まな) ステム     Compared 2007 1000% ADD (1/0) - 272-24まな)     Compared 2007 1000% ADD (1/0) - 272-24まな)     Compared 2007 1000% ADD (1/0) - 272-243     Compared 2007 1000% ADD (1/0) - 272-243     Compared 2007 ADD (1/0) - 272-243     Compared 2007 ADD (1/0) - 272-243     Compared 2007 ADD (1/0) - 272-243     Compared 2007 ADD (1/0) - 272-243     Compared 2007 ADD (1/0) - 272-243     Compared 2007 ADD (1/0) - 272-243     Compared 2007 ADD (1/0) - 2 | b.<br>c. | 調べたい MSG 識別子(汎用)/データ種別(情報公開)を入<br>カします。<br>登録情報を全件表示する場合は、何も入力しません。<br>[検索]ボタンをクリックします。 |
| (3) | Control Control | d.       | 登録されている MSG 識別子(汎用)/データ種別(情報公<br>開)が一覧で表示されます。<br>エラー対象となった情報が、一覧に存在するか確認しま             |
|     | UBREQUESTION         C         Microsoft         Tyr-fullst           UBREQUESTION         C         Microsoft         Microsoft           UBREQUESTION         C         Microsoft         Microsoft           UBREQUESTION         C         Microsoft         Microsoft           UBREQUESTION         C         Microsoft         Microsoft           UBREQUESTION         C         Microsoft         Microsoft           UBREQUESTION         C         Microsoft         Microsoft           UBREQUESTION         C         Microsoft         Microsoft                                                                                                    |          |                                                                                         |

◆登録内容を修正する、新規登録する場合

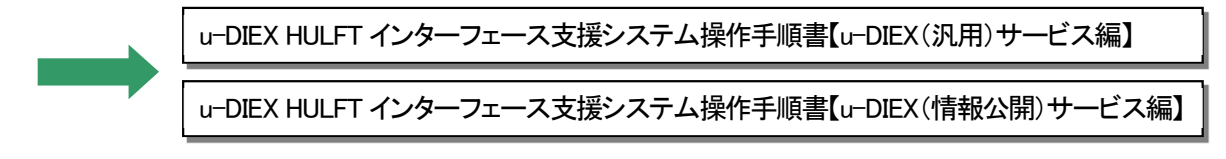

# 4.2. パターン② [受信状況確認]

## センタ上に受信対象ファイルが蓄積されているかの確認方法

「HULFT インターフェース支援システム」にログインし、お客様宛てにセンタ上に蓄積されているファイルを確認します。

|   | /2 u=DICX HUL FT / 2 y= 2 u= 人 2 g ま クラステム - Windows Internet Explorer 2 101/10/14<br>レクロンズの用サービス                                                                                                    |
|---|----------------------------------------------------------------------------------------------------|
|   | は 2000<br>(2012年2月)<br>1000日2日2月)<br>1000日2日2月)<br>1000日2日2月)<br>2015日2日2月)<br>2015日2日2月)<br>2015日2日2月)<br>2015日2日2月)<br>2015日1日2月)<br>2015日11日1日1日1日1日1日1日1日1日1日1日1日1日1日1日1日1日1                                                                                                    |
|   | entrates a                                                                                                    |
|   | 10년72<br>安美30년<br>日秋道(15년~1)<br>史著:79 (6년35)<br>(11년21년)<br>(11년21년) (11년21년, 11년21년, 11년                                                                                                    |
| ) | ◇ u=DIFX HULFTインターフェース支援システム - Windows Internet Explorer                                                                                                    |
|   | [24/3/2-3-]<br>□ 0102(別川)サービス] 受信状況確認【u - DIEX(汎用)サービス】 コーザの Devision<br>コーザの Devision<br>コーザをデジタル 大座                                                                                                    |
|   |                                                                                                    |
|   |                                                                                                    |
|   | > 安任教職 C +15.45 (4.5 m) ■ UPDEX(1446)(2017/10/24 (福奈)) ■ UPDEX(1446)(2017/10/24 (福奈))                                                                                                    |
|   | アイルビン<br><u> マロビスビンド</u><br>マロビスビンドン<br>マロビスジンドン<br>マロビスジンドン<br>マロビスジンドン<br>マロビスジンドン<br>マロビスジン<br>マロビスジン<br>マロビスジン<br>マロビスジン<br>マロビスジン<br>マロジン<br>マロ<br>マロジン<br>マロ<br>マロ<br>マロ<br>マロ<br>マロ<br>マロ<br>マロ<br>マロ<br>マロ<br>マロ                                                                                                    |
|   | その他<br>  <b>パスワード本原</b>                                                                                                    |
|   | 02月2<br>学家医院<br>日外世紀医院 - 聖                                                                                                    |
|   | 0/37<br>2880<br>0198589-8<br>2877/6803                                                                                                    |
|   | Office<br>Reproductions<br>Reproductions<br>Compared 2000 Torons Statistic Conditions of the report<br>Compared 2000 Torons Statistic Conditions of the report                                                                                                    |
| 1 | Conception 2007 Para Para Para Para Para Para Para Par                                                                                                    |
| ) | 0月2日         2000-0017-0017-0017-0017-0017-0017-0017-                                                                                                    |
| ) | 001732         2000/0017         2000/0017         2000/0017         2000/0017         2000/0017         2000/0017         2000/0017         2000/0017         2000/0017         2000/0017         2000/0017         2000/0017         2000/0017         2000/0017         2000/0017         2000/0017         2000/0017         2000/0017         2000/0017         2000/0017         2000/0017         2000/0017         2000/0017         2000/0017         2000/0017         2000/0017         2000/0017         2000/0017         2000/0017         2000/0017         2000/0017         2000/0017         2000/0017         2000/0017         2000/0017         2000/0017         2000/0017         2000/0017         2000/0017         2000/0017         2000/0017         2000/0017         2000/0017         2000/0017         2000/0017         2000/0017         2000/0017         2000/0017         2000/0017         2000/0017         2000/0017         2000/0017         2000/0017         2000/0017         2000/0017         2000/0017         2000/0017         2000/0017         2000/0017         2000/0017         2000/0017         2000/0017         2000/0017         2000/0017         2000/0017         2000/0017         2000/0017         2000/0017         2000/0017         2000/0017         2000/0017         2000/0017         2000/0017         2000/0017 <td< td=""></td<>                                                                                                    |
| ) | クイナシ         28.00           日秋田正式の小田、         2000/001/0000 10000% c0000% c000% |
| ) | クタナ         2000           2000         2000           2000         2000           2000         2000           2000         2000           2000         2000           2000         2000           2000         2000           2000         2000           2000         2000           2000         2000           2000         2000           2000         2000           2000         2000           2000         2000           2000         2000           2000         2000           2000         2000           2000         2000           2000         2000           2000         2000           2000         2000           2000         2000           2000         2000           2000         2000           2000         2000           2000         2000           2000         2000           2000         2000           2000         2000           2000         2000           2000         2000           2000 </td                                                                                                    |
| ) | クリタク・<br>(1) (1) (1) (1) (1) (1) (1) (1) (1) (1)                                                                                                    |
| ) | 2 日本日本         2 日本日本         2 日本日                                                                                                    |
| ) | 2 日本日本         2 日本日本         2 日本日                                                                                                    |
| ) | 2 日本日本         2 日本日本         2 日本日                                                                                                    |

a. エラーが発生している対象サービスの、メニュー[受信状況 確認]をクリックします。

- b. 調べたい MSG 識別子(汎用)/データ種別(情報公開)を入 カします。
   登録情報を全件表示する場合は、何も入力しません。
- c. 対象のファイルが送信された日付を入力します。
- d. [検索]ボタンをクリックします。
- e. センタ上に蓄積されている、お客様で受信することが可能 なファイルが一覧で表示されます。

調べたいファイルが、一覧に存在するか確認します。

# 4.3. パターン③ [ファイル送受信情報管理-送信情報] - 情報公開 -

送信しようとする データ種別 が正しく登録されているかの確認方法

「HULFT インターフェース支援システム」にログインし、[ファイル送受信情報管理-送信情報]が正しく登録されているかを確認します。

| (1) | 🖉 u=DIEX HULFTインターフェース支援システム – Windows Internet Explorer                                                                                                    |       |                                                            |
|-----|----------------------------------------------------------------------------------------------------|-------|------------------------------------------------------------|
|     | 日本日本<br>日本日本<br>日本 | a.    | u-DIEX(情報公開)サービスのメニュー[送信情報]をクリックします。                       |
|     | Cogunghe() 2003 TOHOTA BUGITAL CAUSELLIC AN upber reasoning                                                                                                    |       |                                                            |
| (2) | C u=DEX HULFT インターフェース支援システム - Windows Internet Explorer     IFACメーュー     ファイル 送交信情報管理     2011/02/4     2011/02/4     2011/02/4                                                                                                    |       |                                                            |
|     | □ - 110 (2017) - 223                                                                                                    | D.    | 調べたいテータ種別を入力します。<br>登録情報を全件表示する場合は、何も入力しません。               |
|     | <ul> <li>● 26 位置 (155 (2597))</li> <li>● 26 位置 (155 (2597))</li> <li>● 27 (156 (25 (2597)))</li> <li>● 27 (156 (25 (2597)))</li> <li>● 27 (156 (2597)))</li> <li>● 27 (156 (2597)))</li> <li>● 27 (156 (259</li></ul>                                                                                                    | C.    | [検索]ボタンをクリックします。                                           |
| (3) | CarODX HULTF7/25-27-入支差ジステム - Weinheau Stratest Explores     (メインダニュー)     マインダニュー     アイル 送受信筒管管     コークロン Fetad01     コークロ Fetad01     コークロ ティン     エークロ Fetad01     コークロ ティン     エークロ ティン                                                                                                    | d.    | 登録されているデータ種別が一覧で表示されます。                                    |
|     | C データ(2)     C データ(2)     C データ(2)     C データ(2)     C データ(2)     C データ(2)     C アーパルをすってんをむ アナー(2)     C アーパルをすってんをむ アナー(2)     C アーパルをすってんをむ アナー(2)     C アーパルをすってんをむ アナー(2)                                                                                                    |       | エラー対象となった情報が、一覧に存在するか確認しま<br>す。                            |
|     | Unterview         Unterview           Unterview         Unterview                                                                                                    |       | *更に詳しく確認する場合は「チェックボックス」をオンにし、<br>[詳細]ボタンをクリックして詳細情報を表示します。 |
| ♦₫  | 登録内容を修正する、新規登録する場合                                                                                                    |       |                                                            |
|     | u-DIEX HULFT インターフェース                                                                                                    | 支援シス・ |                                                            |

# 4.4. パターン④ [ファイル送受信情報管理-送信情報(取引先)] - 汎用 -

送信しようとする <u>宛先(取引先)</u> が正しく登録されているかの確認方法

「HULFT インターフェース支援システム」にログインし、[ファイル送受信情報管理-送信情報(取引先)]が正しく登録 されているかを確認します。

| (1) | ② u=DIEX HULFTインターフェース支援システム - Windows Internet Explorer                                                                                                    |    |        |
|-----|----------------------------------------------------------------------------------------------------|----|--------|
|     | UPD/2-1     2010/04       upditud(mp=c2x)     2010/04       upditud(mp=c2x) | a. | u-ク    |
|     | Gay-rayacsi 2003 totata edeettai causer, an anna a                                                                                                    |    |        |
| (2) | C = DDCX HULET (2) & - 2) - 2 まま2 ステム - Windown Deternet Explorer     (メインメニュー) ファイル 送交信 情報管理 ユーゼロ Explorer     (u - DDEX (汎用) ワービス) ユーザを デジが・スロ<br>(加工 - DDEX (汎用) ワービス) ユーザを デジが・スロ<br>(加工 - DDEX (汎用) ワービス) ユーザを デジが・スロ<br>(加工 - DDEX (汎用) ワービス) ユーザを デジが・スロ<br>(加工 - DDEX (別用) ワービス)                                                                                                    | b. | 調登     |
|     |                                                                                                    | C. | <br>[‡ |
|     | 「周期単金記<br>  ファイルな登録単確接通<br>  ファイルな登録単確接通<br>  ファイル<br>  ファイル<br>  ファイルのカ<br>  <br>  日本の方明ー覧<br>  支売コッテイルのカ                                                                                                    |    |        |
| (3) |                                                                                                    |    |        |
| (0) |                                                                                                    | d. | 登      |
|     | 101) 元と42<br> フッイルを実行体験のす<br>> が正体解(105) 九)<br>> 次氏体解(1050) 九)<br>日本<br>(0000701)                                                                                                    |    | I      |
|     | > 型信4時<br>いたIFX/CHR/H10/P=CZ                                                                                                    |    | す      |
|     | 使行款で建設2<br>  10005592 10030 001 P2表<br>  10005592 10030 001 P2表<br>  20055546924                                                                                                    |    | *      |
|     | > 2位体制<br>- 2位体制<br>- 5の他<br>「ないード東西<br>ロタオフ<br>定義の純                                                                                                    |    | []     |
|     | [] 時高定改編—型<br>[字書:77 (ABD)                                                                                                    |    |        |
|     | Geographics 2003 Toriotina Bildital, Guiddelli, Ali nghra mann af                                                                                                    |    |        |

a. u-DIEX(汎用)サービスのメニュー[送信情報(取引先)]を クリックします。

- b. 調べたい宛先の相手先 EDI-ID を入力します。 登録情報を全件表示する場合は、何も入力しません。
- c. [検索]ボタンをクリックします。

d. 登録されている相手先 EDI-ID が一覧で表示されます。

エラー対象となった情報が、一覧に存在するか確認しま す。

\*更に詳しく確認する場合は「チェックボックス」をオンにし、 [詳細]ボタンをクリックして詳細情報を表示します。

◆登録内容を修正する、新規登録する場合

u-DIEX HULFT インターフェース支援システム操作手順書【u-DIEX(汎用)サービス編】

# 4.5. パターン⑤ [ファイル送受信情報管理-送信情報(MSG 識別子)] - 汎用 -

送信しようとする MSG 識別子 が正しく登録されているかの確認方法

「HULFT インターフェース支援システム」にログインし、[ファイル送受信情報管理-送信情報(MSG 識別子)]が正しく 登録されているかを確認します。

| (1) |                                                                                                    | a. | u-DIEX (汎)<br>子)]をクリッ                      |
|-----|----------------------------------------------------------------------------------------------------|----|--------------------------------------------|
|     | · 王宣氏地<br>[14] 목숨 20년 — 10<br>[14] 목숨 20년 - 10]<br>[14] 목숨 20년 - 10]<br>[14] [14] 목<br>[14] 목<br>[14] [14] [14] [14] [14] [14] [14] [14]                                                                                                    |    |                                            |
| (2) | Control All LT (2)をコンコンスまな2,371, - Windows Intrans Explorer     LF (2) - 2 - スまな2,371, - Windows Intrans Explorer     LF (2) - 2 - スまな2,371, - Windows Intrans Explorer     LF (2) - 2 - スまな2,371, - Windows Intrans Explorer     LF (2) - 2 - スまな2,371, - Windows Intrans Explorer     LF (2) - 2 - スまな2,371, - Windows Intrans Explorer     LF (2) - 2 - スまな2,371, - Windows Intrans Explorer     LF (2) - 2 - スまな2,371, - Windows Intrans Explorer     LF (2) - 2 - スまな2,371, - Windows Intrans Explorer     LF (2) - 2 - 3 - 3 - 3 - 3 - 3 - 3 - 3 - 3 - 3                                                                                                    | b. | 調べたい M<br>登録情報を                            |
|     | • Refine (Creation (Creation (Crea | c. | [検索]ボタン                                    |
| (3) |                                                                                                    | d. | 登録されてい<br>エラー対象<br>す。<br>*更に詳しく<br>[詳細]ボタン |
|     | Day-rgin(2) 2003 TOHOTA SOLETTAL CALLER, INC. AI rgine namend                                                                                                    |    |                                            |

a. u-DIEX(汎用)サービスのメニュー[送信情報(MSG 識別 子)]をクリックします。

- 調べたい MSG 識別子を入力します。
   登録情報を全件表示する場合は、何も入力しません。
- c. [検索]ボタンをクリックします。

d. 登録されている MSG 識別子が一覧で表示されます。

エラー対象となった情報が、一覧に存在するか確認しま す。

\*更に詳しく確認する場合は「チェックボックス」をオンにし、 [詳細]ボタンをクリックして詳細情報を表示します。

◆登録内容を修正する、新規登録する場合

u-DIEX HULFT インターフェース支援システム操作手順書【u-DIEX(汎用)サービス編】

# 4.6. パターン⑥ お客様 HULFT [状況照会-集信状況照会]

 

 お客側 HULFT 状況照会 でのエラー確認方法

 例) Windows の場合

 OS によっては、「HULFT 管理画面」起動コマンドを入力する必要があります。 詳細は、お客様の HULFT オペレーションマニュアルをご参照ください。

 (1) メニューより「状況照会」を選択します。

 ファイル(E) 表示(M) 状況照会(B) システム管理(M) 要求発行(R) ツール(T) オフジョン(Q) ウィントウ(M) ヘルフ<sup>(A</sup>H)

 (2) 「集信状況照会」を選択します。

 状況照会(B) 配信状況照会(C)

 世信状況照会(C)

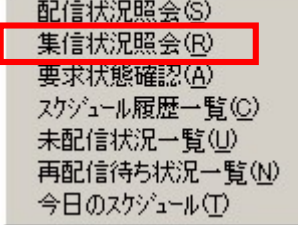

(3)「集信状況一覧」画面が表示されます。

| ※ 集信状況一覧 第503(2) ④ 詳細(3) 4/4 7/4/10 木スト名 AAA ike AAA ike AAA ike TEST yan | (注) 府形印(①)     (ご) 存所(①)     (ご) 存所(①)     (ご) 存所(①)     (ご) 存所(①)     (ご) 存所(①)     (ご) 行所(○)     (ご) 行所(○)     (ご) 行(○)     (ご) 行(○)     ()     ()     ()     ()     ()     ()     ()     ()     ()     ()     ()     ()     ()     ()     ()     ()     ()     ()     ()     ()     ()     ()     ()     ()     ()     ()     ()     ()     ()     ()     ()     ()     ()     ()     ()     ()     ()     ()     ()     ()     ()     ()     ()     ()     ()     ()     ()     ()     ()     ()     ()     ()     ()     ()     ()     ()     ()     ()     ()     ()     ()     ()     ()     ()     ()     ()     ()     ()     ()     ()     ()     ()     ()     ()     ()     ()     ()     ()     ()     ()     ()     ()     ()     ()     ()     ()     ()     ()     ()     ()     ()     ()     ()     ()     ()     ()     ()     ()     ()     ()     ()     ()     ()     ()     ()     ()     ()     ()     ()     ()     () | ▶ <u>14枚</u> 接続<br>2 LAN<br>0 LAN<br>0 LAN<br>1 LAN | a.<br>b.                                               | 開始日付・開始時間を元に、今<br>回のエラーを特定し、「完了コー<br>ド」を取得します。<br>エラーコード(左側の数字下3ケ<br>タ)を確認します。 |
|---------------------------------------------------------------------------|----------------------------------------------------------------------------------------------------|-----------------------------------------------------|--------------------------------------------------------|--------------------------------------------------------------------------------|
|                                                                           |                                                                                                    | <u>完了コー</u><br>正常<br>異常<br>※左側の<br>調べま              | <u>ドの見</u><br>: 00000<br>: 123 <u>4</u><br>)数字下<br>:す。 | 5<br>00(000000) ←すべてゼロ<br>5 <u>6</u> (789012) ←ゼロ以外<br>3桁を、HULFT のマニュアルで       |

# 4.7. パターン⑦ お客様 HULFT [システム管理-集信管理情報]

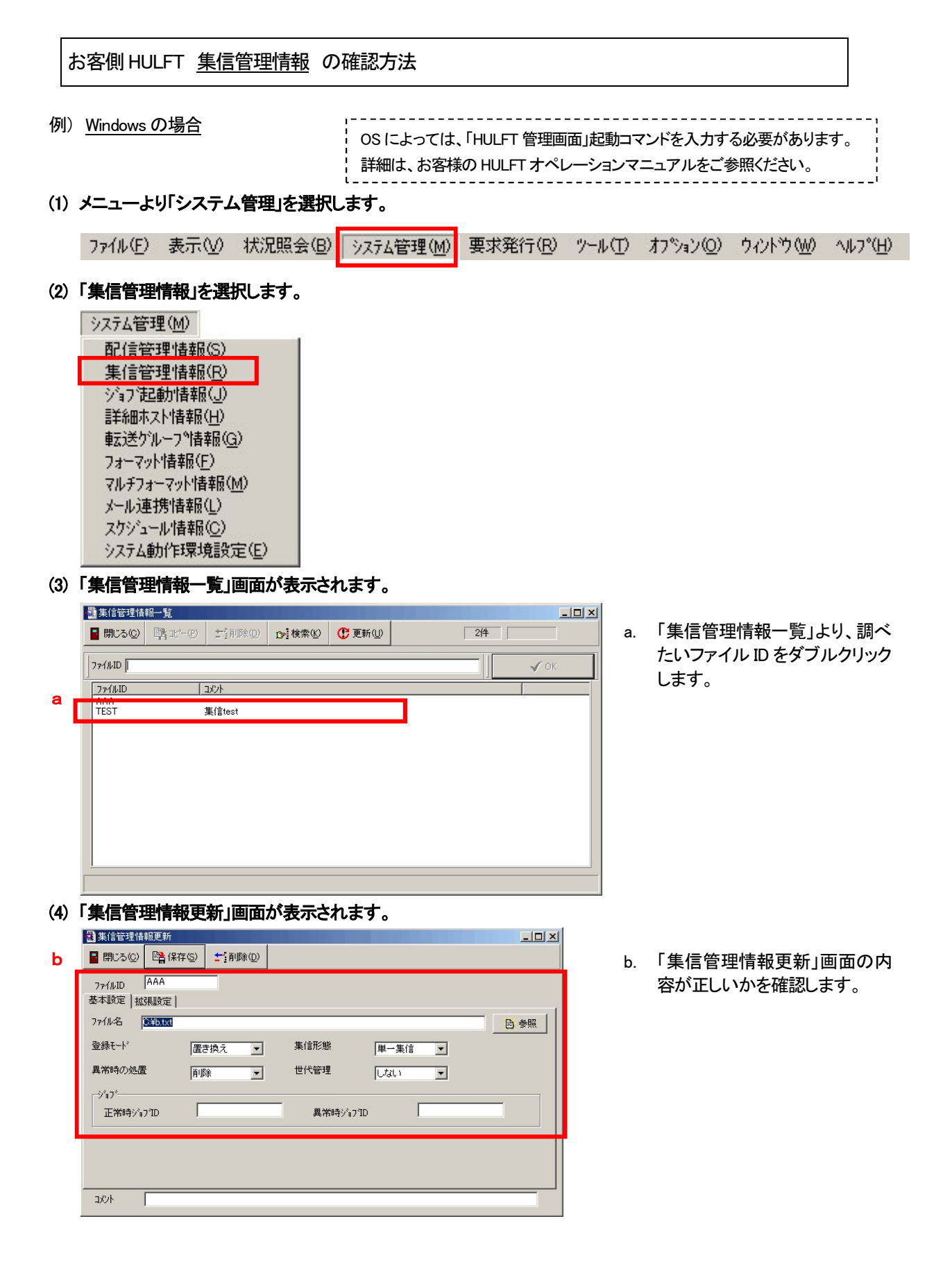

# 4.8. パターン⑧ お客様 HULFT [システム管理-配信管理情報] - 受信要求ファイル -

お客側 HULFT 配信管理情報(受信要求ファイル: UDXRCVH, UDXRCVJ) の確認方法

例) Windows の場合 OS によっては、「HULFT 管理画面」起動コマンドを入力する必要があります。 詳細は、お客様の HULFT オペレーションマニュアルをご参照ください。 (1) メニューより「システム管理」を選択します。 ファイル(F) 表示(V) 状況照会(B) システム管理(M) 要求発行(R) ツール(T) オフジョン(Q) ウィントウ(W) ヘルフ\*(H) (2)「配信管理情報」を選択します。 システム管理(M) 配信管理情報(S) 集信管理情報(R) ショフ泡動情報(J) 詳細ホスト情報(日) 転送ゲルーフ°情報(G) フォーマット情報(E) マルチフォーマット情報(M) メール連携情報(L) スケジュール情報(C) システム動作環境設定(E) (3)「配信管理情報一覧」画面が表示されます。 配信管理情報一覧 ■ 閉じる(C) 時 北ー(P) 与前(所(D) (D) 検索(C) (C) 更新(D) 「配信管理情報一覧」より、受信 4件 a. 要求ファイルのファイル ID をダ 771/UD 🗸 ок ブルクリックします。 771/1D コメント AAA TEST ®∕f≣test ※「受信要求ファイル」のファイルID 受信要求ファイル UDXRCVH ・汎用 ; UDXRCVH •情報公開 : UDXRCVJ 上記以外は指定できません。 (4)「配信管理情報更新」画面が表示されます。 b ■ 閉じる(C)
■ 保存(S) b. 「配信管理情報更新」画面の内 ファイルID UDXRCVH 容が正しいかを確認します。 基本設定 拡張設定 ファイル名 C¥UDXRCVH.txt - <u>-</u> # # 3 転送外刀 ─圧縮レヘルー
 ○ 圧縮なし ○ 横圧縮 ○ 縦横圧縮 確認のポイント コード変換 圧縮単位 O ① 受信要求ファイルの場所を確認 配信側 C 集信側 C 無変換 ② 転送タイプは「TEXT」に設定 配信前ジョブID ③ コード変換は「配信側」に設定 正常時ジョブID 異常時ジョブID ④ 圧縮レベルは「圧縮なし」に設定 aaa 転送ゲルーフロ ⑤ 転送グループが正しいか確認 受信要求ファイル コメント